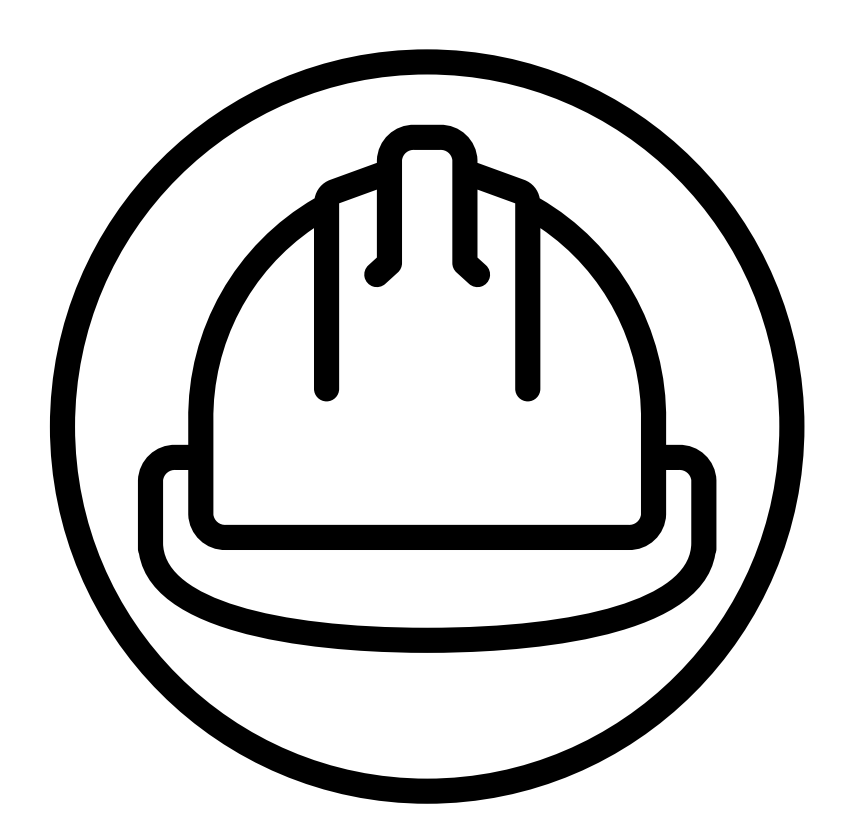

# MATERIAL REPORTING TOOL

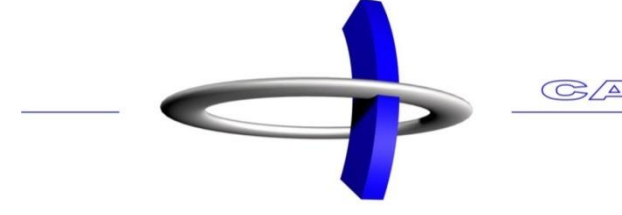

CAD SERVICEBURO

# Inhoudsopgave

| Ρ   | REMIUI | M LICENSE                              |
|-----|--------|----------------------------------------|
| 1   | Acco   | punt aanmaken                          |
|     | 1.1    | Website openen                         |
| 2   | Geb    | ruiker informatie5                     |
| 3   | Verz   | amel gegevens in een XML-bestand6      |
| -   | 3.1    | XML-export                             |
|     | 3.2    | XML lokaliseren                        |
| 4   | Uplo   | pad een project                        |
| '   | 4.1    | XML inladen                            |
|     | 4.2    | Naam project                           |
|     | 4.3    | Databloks kiezen                       |
| _   | Evo    | art voorboroiden                       |
| 5   |        | Gagayons tooyoogan                     |
|     | 5.1    | Gegevens toevoegen                     |
|     | 5.2    | Gegevens solteren                      |
|     | 5.3    | Gegevens filteren per nivezu ef paneel |
|     | 5.4    | Gegevens interen per niveau of paneer  |
|     | 5.5    | Gegevens exporteren naar pur           |
|     | 5.0    | Gegevens exporteren haar Excer         |
|     | 5.7    | Export settings                        |
| 6   | Data   | ablok aanmaken                         |
| 7   | View   | v aanmaken26                           |
| ~   |        |                                        |
| 0   |        | ATION MODULE                           |
| 8   | Ορτι   | mallseren                              |
| т   | IGERST | OP MODULE                              |
| 9   | Tige   | rstop                                  |
| Δ   | DVANC  | FD FXPORT MODULE                       |
| 10  | Adv    | anced export                           |
| - ` |        |                                        |

# **PREMIUM LICENSE**

### 1 Account aanmaken

De Material Reporting Tool is een extern online programma ontworpen om materiaallijsten te creëren van een Vertex project. Dit geldt zowel voor het berekenen van volumes uit architecturale projecten of diverse componenten die u heeft toegevoegd, maar ook voor al uw materialen.

Profielen en plaatmaterialen kunnen geoptimaliseerd worden, zodat u uw materialen zo efficiënt gebruikt en zo min mogelijk afval creëert.

Wilt u nog verder gaan? De tool kan gelinkt worden met een Excel-bestand waarin u berekeningen kunt toevoegen en prijzen zodat u snel een offerte klaar hebt voor de klanten.

Het systeem wordt gelinkt met uw gsm-nummer. Alle projecten die u upload zijn dus ook privé. Met dit nummer kunt u op één locatie tegelijkertijd aangemeld zijn.

#### 1.1 Website openen

- Ga naar de website www.cadreporting.com
- Kies het land waar u van bent
- Vuluw gsm-nummer in

| Use your phonenumber to login.<br>You will receive a verfication code<br>via SMS. |
|-----------------------------------------------------------------------------------|
| Select country<br>Belgium                                                         |
| Your phone number                                                                 |
| SEND CODE                                                                         |

- Klik op SEND CODE
- U ontvangt nu een zes cijfer code op uw gsm, vul deze cijfers in

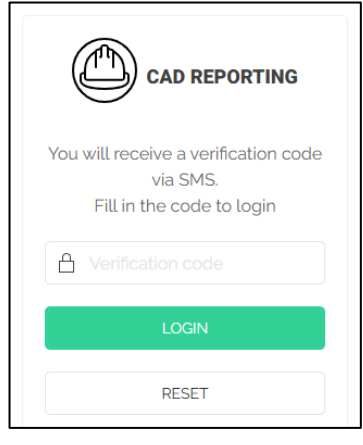

Klik op LOGIN

Krijgt u niet onderstaande kader, dan dient u eerst de internetpagina opnieuw te laden.

• Er verschijnt nu een welkom dialoog, accepteer de **terms and conditions** door het rechthoekje aan te vinken

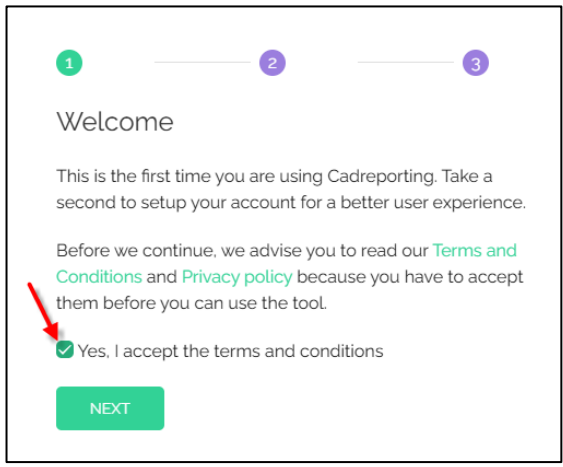

- Klik op NEXT
- Vul uw naam, e-mailadres en de naam van uw bedrijf in

| Nice to meet you<br>We would like to know you a little bit better before we sta<br>/our name:<br>_Ex. John Jack | ırt. |
|----------------------------------------------------------------------------------------------------|------|
| We would like to know you a little bit better before we sta<br>/our name:<br>_Ex_John Jack                      | art. |
| <i>four</i> name:<br>Ex. John Jack                                                                              |      |
|                                                                                                    |      |
|                                                                                                    |      |
| four email address:                                                                                             |      |
|                                                                                                    |      |
| Your company:                                                                                                   |      |
|                                                                                                    |      |
|                                                                                                    |      |
| BACK NEXT                                                                                                    |      |

- Klik op **NEXT**
- Uw account is successol aangemaakt

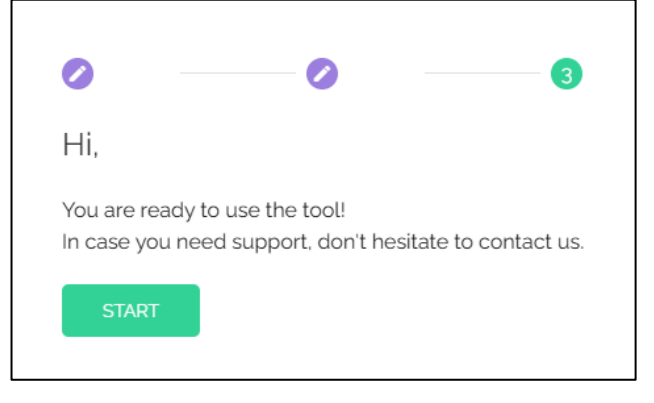

• Klik op **START** 

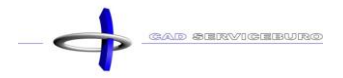

# 2 Gebruiker informatie

Wilt u weten hoeveel de licentie en modules kosten of hoelang uw proefversie nog geldig is? Deze informatie kunt u terugvinden bij de User info.

- Klik op **Manage**
- Klik op User info

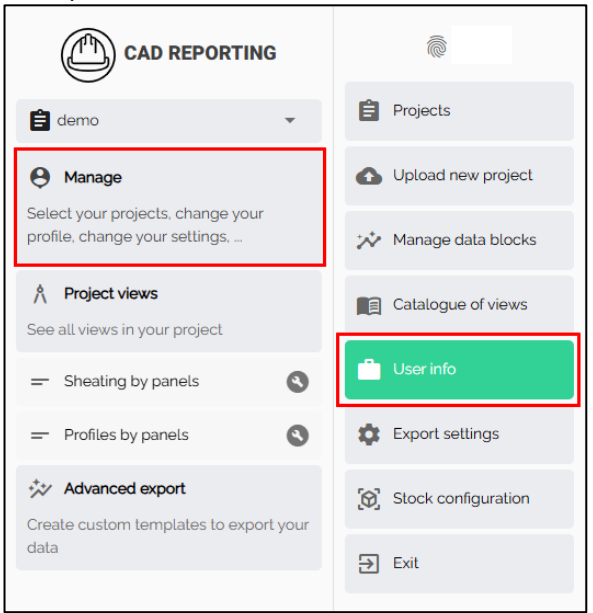

- U vindt de vervaldatum terug onder premium license
- Alle modules kunt u terugvinden aan de rechterzijde. Wanneer u een module heeft aangekocht komt er het woord ACTIVE onder de module te staan.

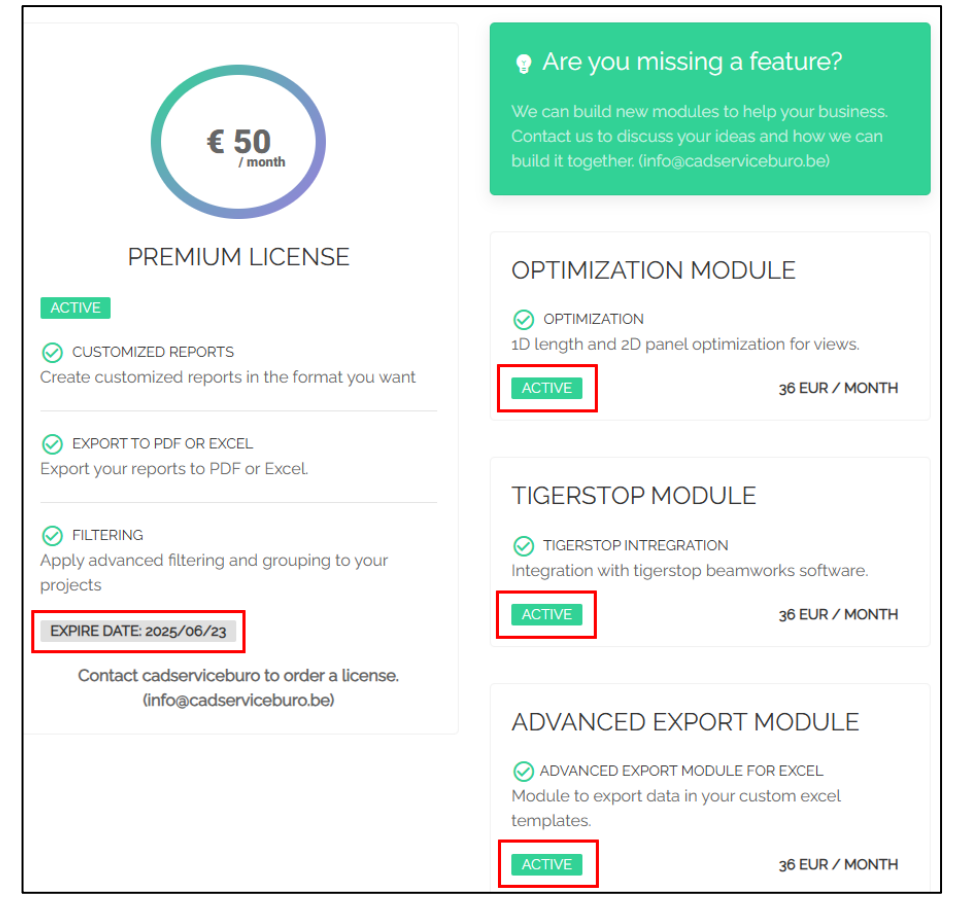

# 3 Verzamel gegevens in een XML-bestand

### 3.1 XML-export

- Open in Vertex het project waarvan u de materialen wilt verzamelen
- Ga naar het tabblad **Output**
- Collect
- XML

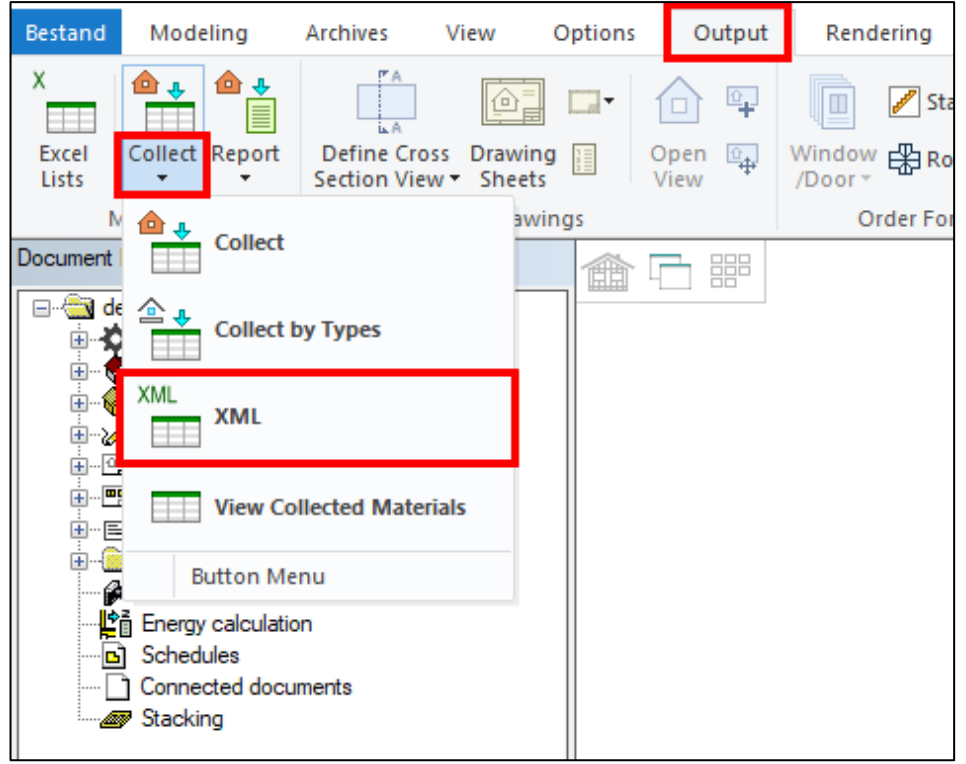

Het duurt slechts enkele seconden om alle materialen en objecten in het project te verzamelen.

### 3.2 XML lokaliseren

- Open de projectmap
  - o Rechtermuisknop op de projectnaam
  - Open Project Folder

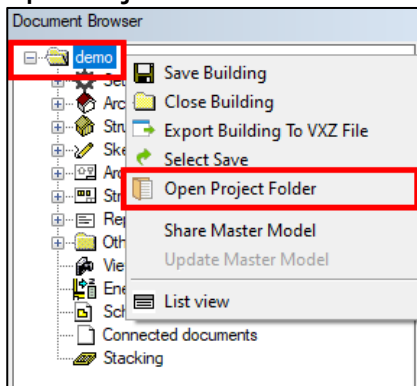

 Zoek het bestand components.xml (u kunt het ingeven in de zoekbox of u kunt op de c-toets drukken om het bestand sneller terug te vinden)

components.xml

# 4 Upload een project

### 4.1 XML inladen

- Klik op **Upload new project**
- Sleep het bestand components.xml in het programma (of klik op Select your file en zoek het bestand) (U kunt meerdere projecten tegelijkertijd uploaden)

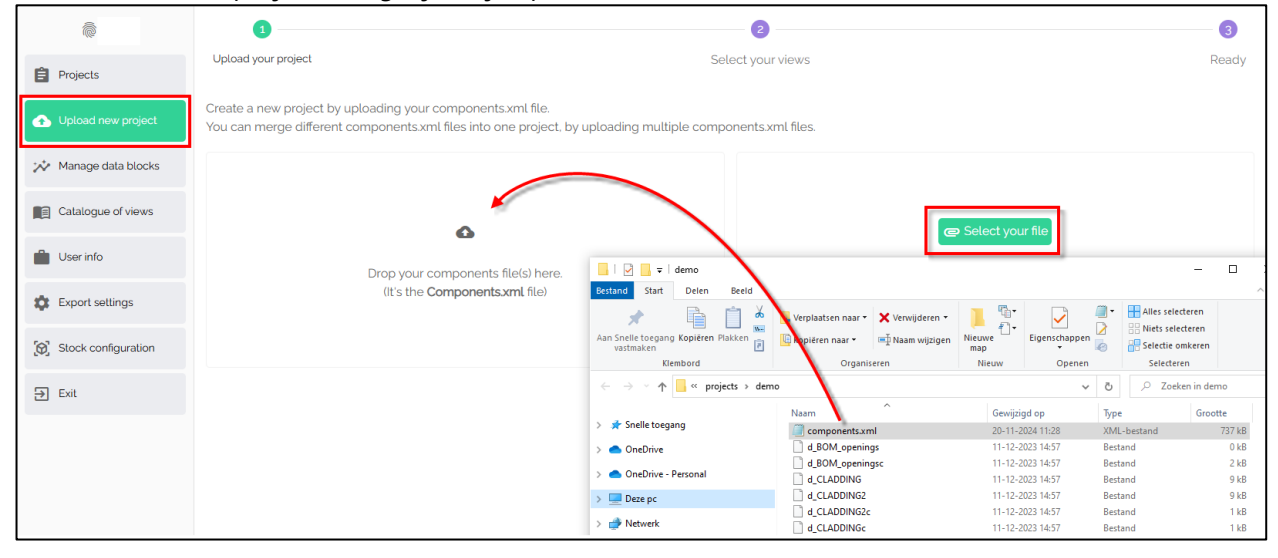

### 4.2 Naam project

 De naam van het project wordt automatisch ingevuld bij Full project name, maar u kunt deze aanpassen.

| ē                     | 1                                |                                                                                                    |                   | 2               |                                                       | 3 |
|-----------------------|----------------------------------|----------------------------------------------------------------------------------------------------|-------------------|-----------------|-------------------------------------------------------|---|
| Projects              | Upload your proj                 | ect                                                                                                    | Select your views |                 |                                                       |   |
| ▲ Upload new project  | Create a new pr<br>You can merge | oject by uploading your components.xml file.<br>different components.xml files into one project, by uploading mul | tiple compon      | ents.xml files. |                                                       |   |
| Manage data blocks    |                                  |                                                                                                    |                   |                 |                                                       |   |
| Catalogue of views    |                                  | ^                                                                                                    |                   |                 | C Select your file                                    |   |
| User info             |                                  | Drop your components file(s) here.                                                                                |                   | Selec           | ct your components.xml file(s) in a folder structure. |   |
| Export settings       |                                  | (It's the <b>Components xml</b> file)                                                                             |                   |                 |                                                       |   |
| 😥 Stock configuration |                                  |                                                                                                    |                   |                 |                                                       |   |
| € Exit                | Full project name:<br>demo       |                                                                                                    |                   |                 |                                                       |   |
|                       |                                  | PROJECT IDENTIFIER                                                                                                | DATE              |                 | VERSION                                               |   |
|                       | Ê                                | demo                                                                                                    | 2025-02           | -26             | Vertex BD Pro 31.0.1                                  | Θ |
|                       |                                  |                                                                                                    | NEXT              |                 |                                                       |   |

Klik op NEXT

### 4.3 Databloks kiezen

Databloks bevatten gegevens die een specifiek onderdeel van het project gaat vertalen. Databloks die gekleurd zijn bevatten informatie. De grijs gekleurde bevatten geen informatie, dit wil zeggen dat materialen of componenten die tot die categorie behoren niet zijn ingetekend in het project in Vertex.

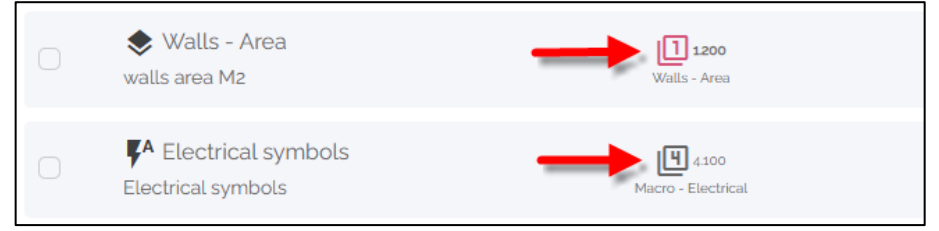

Kies een of meerdere databloks
 Voorbeeld: Sheating by panels & Profiles by panels

| ê                    |            | - Insulation by panels<br>Insulation by panels                               | 6,500<br>Panets - Insulation     |  |
|----------------------|------------|------------------------------------------------------------------------------|----------------------------------|--|
| Projects             |            | - Sheating by panels<br>Sheating by panels                                   | 6400<br>Panels - Sheathing       |  |
| ▲ Upload new project | $\bigcirc$ | - Siding by panels                                                           | 6300                             |  |
| Manage data blocks   |            | Siding by panels                                                             | Panels - Siding                  |  |
| Catalogue of views   |            | - Profiles by panels<br>Profiles by panels                                   | 6.100<br>Panels - Profiles       |  |
| User info            | $\bigcirc$ | - Battens by panels<br>Battens by panels                                     | 6200<br>Panels - Battens         |  |
| Export settings      |            |                                                                              |                                  |  |
| Stock configuration  |            | <ul> <li>Technicalparts - Piping</li> <li>Technicalparts - Piping</li> </ul> | 5.100<br>Technicalparts - Piping |  |
| → Exit               |            | <ul> <li>Walllayers Area</li> <li>Walllayers Area M2</li> </ul>              | 2200<br>Wallayers - Area         |  |

• Klik op **NEXT** 

# 5 Export voorbereiden

### 5.1 Gegevens toevoegen

#### • Klik op **Profiles by panels**

|                                    | Ø                                                                                                    |                                                                                                    | 3                                                                                                    |
|------------------------------------|----------------------------------------------------------------------------------------------------|----------------------------------------------------------------------------------------------------|----------------------------------------------------------------------------------------------------|
| ad your project S                  | elect your views                                                                                                |                                                                                                    | Ready                                                                                                    |
| Your project is ready!             |                                                                                                    |                                                                                                    |                                                                                                    |
|                                    |                                                                                                    |                                                                                                    |                                                                                                    |
|                                    |                                                                                                    | ** PROJECT ANALYTICS                                                                                                    | ADD VIEW                                                                                                    |
| ructural Architecture              |                                                                                                    |                                                                                                    |                                                                                                    |
|                                    | DATA BLOCKS                                                                                                    |                                                                                                    | ACTIONS                                                                                                    |
| Sheating by panels                 | <b>6</b> 400                                                                                                    |                                                                                                    |                                                                                                    |
| ling by panels                     | Panels - Sheathing                                                                                              |                                                                                                    | •••                                                                                                    |
| Profiles by panels<br>es by panels | Panets - Profiles                                                                                               |                                                                                                    | 0                                                                                                    |
| S<br>S<br>Iti                      | vour project     S       Your project is ready!     S       earch in views     S       actural     Architecture | Image: Constraint of the second second se | our project     Select your views       Your project is ready!     >       earch in views     >       actural     Architecture       btracoos     >       reating by panels     Project - Smathing       offles by panels     Preside - Smathing       s by panels     Preside - Smathing |

- Klik op de pijl langs een paneelnummer
- U krijgt nu een overzicht van diverse gegevens. Deze kolommen kunt u veranderen van positie door de muis ingedrukt te houden en de kolom te verslepen.

|             | Explore                       | e t <sub>i</sub> Export | <b>&gt;</b> Optimize | 🏌 Tigerstop |               |       |       |           |
|-------------|-------------------------------|-------------------------|----------------------|-------------|---------------|-------|-------|-----------|
| ץ<br>▼<br>₽ | Group by:<br>Filter:<br>demo: | COMP_ID ① ①             | ∂<br>⊳}⊕⊗            |             |               |       |       |           |
| l           | 6.100                         | > 1E1                   |                      | 49          |               |       |       |           |
| ĺ           | 6.100                         | > 0E3                   |                      | 29          |               |       |       |           |
| ĺ           | 6.100                         | ↓ 0E1                   |                      | 27          |               |       |       |           |
|             |                               | CODE                    | COMP_ID              | HEI         | GHT LENGTH    | WIDTH | COUNT | BOM_PHASE |
|             | 6                             | PR-WD-CLS-C18-038x140   | 0E1                  | 140         | 0,00 2 664,00 | 38,00 | 15    | 0. Floor  |
|             | 6                             | PR-WD-CLS-C18-038x140   | 0E1                  | 140         | 0,00 364,00   | 38,00 | 7     | 0. Floor  |
|             | 6                             | PR-WD-CLS-C18-038x089   | 0E1                  | 89          | 9,00 2 664,00 | 38,00 | 1     | 0. Floor  |
|             | 6                             | PR-WD-CLS-C18-038x140   | 0E1                  | 140         | 0,00 1 100,00 | 38,00 | 2     | 0. Floor  |
|             | 6                             | PR-WD-CLS-C18-038x140   | 0E1                  | 140         | 0,00 7 524,00 | 38,00 | 2     | 0. Floor  |

• Als u met de muis beweegt tussen de namen van de kolommen ziet u een icoon verschijnen. Klik hier op.

| l | 6.100 | <ul> <li>✓ 0E1</li> </ul> |         | 27    |        |          |       |           |
|---|-------|---------------------------|---------|-------|--------|----------|-------|-----------|
|   |       | CODE                      | COMP_ID | WIDTH | HEIGHT | LENGTH   | COUNT | BOM_PHASE |
|   | 6     | PR-WD-CLS-C18-038x140     | 0E1     | 38,00 | 140,00 | 2664,00  | 15    | 0. Floor  |
|   | 6     | PR-WD-CLS-C18-038x140     | 0E1     | 38,00 | 140,00 | 364,00   | 7     | 0. Floor  |
|   | 6     | PR-WD-CLS-C18-038x089     | 0E1     | 38,00 | 89,00  | 2664,00  | 1     | 0. Floor  |
|   | 6     | PR-WD-CLS-C18-038x140     | 0E1     | 38,00 | 140,00 | 1 100,00 | 2     | 0. Floor  |
|   | 6     | PR-WD-CLS-C18-038x140     | 0E1     | 38,00 | 140,00 | 7 524,00 | 2     | 0. Floor  |

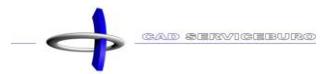

• U krijgt nu een lijst met gegevens die u kunt tonen op uw overzicht door het vinkje aan of uit te zetten.

| ĺ | 6.100 | ∨ 0E1                 |         | 27    |             |       |           |
|---|-------|-----------------------|---------|-------|-------------|-------|-----------|
|   |       | CODE                  | COMP_ID | WIDTH |             | COUNT | BOM_PHASE |
|   | ٦     | PR-WD-CLS-C18-038x140 | 0E1     | 38,00 | Search      | 15    | 0. Floor  |
|   | ٦     | PR-WD-CLS-C18-038x140 | 0E1     | 38,00 |             | 7     | 0. Floor  |
|   | 6     | PR-WD-CLS-C18-038x089 | 0E1     | 38,00 |             | 1     | 0. Floor  |
|   | 6     | PR-WD-CLS-C18-038x140 | 0E1     | 38,00 |             | 2     | 0. Floor  |
|   | 6     | PR-WD-CLS-C18-038x140 | 0E1     | 38,00 | COUNT       | 2     | 0. Floor  |
|   |       |                       |         |       | BOM_PHASE - |       |           |

Voorbeeld: dit is het resultaat als u de vinkjes van COMP\_ID, WIDTH en HEIGHT uitzet:

| Ľ | 6.100 |      | <ul> <li>✓ 0E1</li> </ul> |          |       | 27        |
|---|-------|------|---------------------------|----------|-------|-----------|
|   |       | COD  | E                         | LENGTH   | COUNT | BOM_PHASE |
|   | ٦     | PR-V | VD-CLS-C18-038x140        | 2664,00  | 15    | 0. Floor  |
|   | ٦     | PR-V | VD-CLS-C18-038x140        | 364,00   | 7     | 0. Floor  |
|   | ٦     | PR-V | VD-CLS-C18-038x089        | 2664,00  | 1     | 0. Floor  |
|   | ٦     | PR-V | VD-CLS-C18-038x140        | 1 100,00 | 2     | 0. Floor  |
|   | ٦     | PR-V | VD-CLS-C18-038x140        | 7 524,00 | 2     | 0. Floor  |

### 5.2 Gegevens sorteren

Standaard staan de gegevens gesorteerd per paneelnummer (COMP\_ID). We kunnen dit veranderen.

• Klik bij Group by op het plus-icoontje

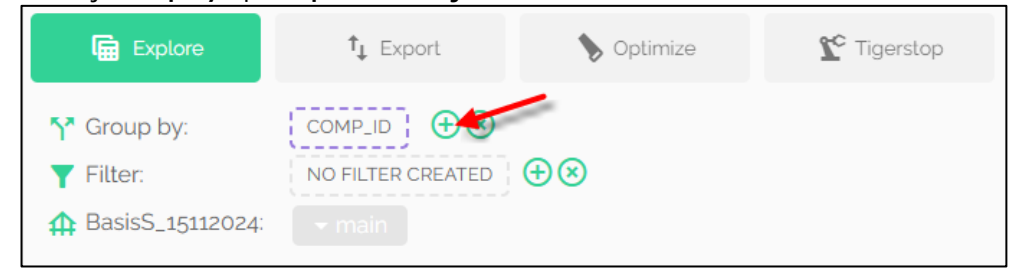

• Klik op het pijltje bij **Select column** 

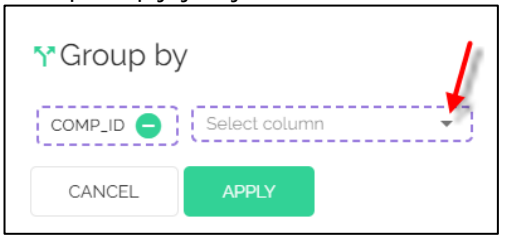

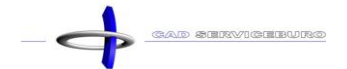

• Hier kunt u nu kiezen op welke gegevens u wilt sorteren.

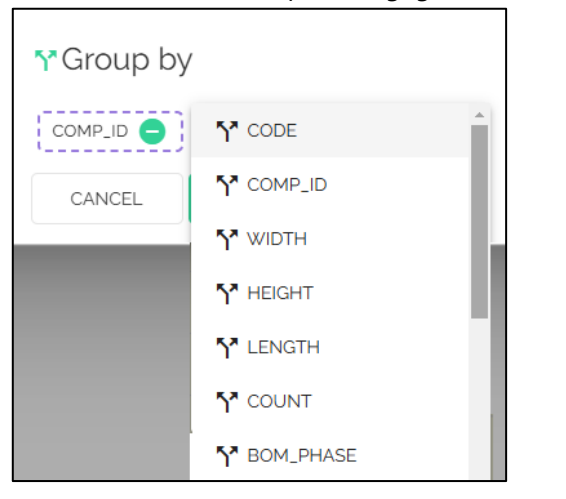

- **CODE =** de code van het materiaal / object
- **COMP\_ID =** paneelnummer
- WIDTH = de breedte van het materiaal / object
- **HEIGHT =** de hoogte van het materiaal / object
- LENGTH = de lengte van het materiaal / object
- **COUNT =** aantal stuks
- **BOM\_PHASE =** verdieping
- U kunt meerdere categorieën toevoegen, de volgorde waarop u ze plaats is ook de volgorde dat wordt aangehouden in uw overzicht. U kunt de volgorde veranderen door een categorie vast te nemen en te verslepen naar een nieuwe positie. Wilt u een categorie verwijderen, dan kunt u op het min-icoontje klikken.

| Y Greup k | ¥.     |               |            |
|-----------|--------|---------------|------------|
|           | CODE 😑 | Select column | <b>•</b> ] |
| CANCEL    | APPLY  |               |            |

Klik op APPLY

#### Voorbeeld:

| Ē           | Explore  |    | <b>†</b> ↓ Export         | •     | Optimize | <b>∑</b> ° ⊤i | gerstop |       |           |  |
|-------------|----------|----|---------------------------|-------|----------|---------------|---------|-------|-----------|--|
| <b>۲</b> Gr | roup by: |    |                           | €⊗    |          |               |         |       |           |  |
| T Fil       | lter:    |    | NO FILTER CREATED         | ⊕⊗    |          |               |         |       |           |  |
| 🏦 de        | emo:     |    |                           |       |          |               |         |       |           |  |
|             |          |    | Group By Value            |       |          | Total Count   |         |       |           |  |
| 6           | 6.100    |    | V PR-WD-CLS-C18-03        | 8x140 | CODE     | 271           |         |       |           |  |
|             |          |    | Group By Value 1          |       |          | Total C       | Count   |       |           |  |
| l           | 6.100    |    | <ul> <li>✓ 0E1</li> </ul> | СО    | MP_ID    |               | 26      |       |           |  |
|             |          | CO | DE                        |       | LENGTI   | н             |         | COUNT | BOM_PHASE |  |
|             | ٦        | PR | WD-CLS-C18-038x140        |       | 2664,0   | 0             |         | 15    | 0. Floor  |  |
|             | ٦        | PR | WD-CLS-C18-038x140        |       | 364,0    | 0             |         | 7     | 0. Floor  |  |

### 5.3 Gegevens filteren

• Klik bij Filter op het plus-icoontje

| Explore                                                                  | î↓ Export         | <b>&gt;</b> Optimize | rigerstop |
|--------------------------------------------------------------------------|-------------------|----------------------|-----------|
| <ul> <li>Group by:</li> <li>Filter:</li> <li>BasisS_15112024:</li> </ul> | NO FILTER CREATED | 0                    |           |

- Klik in het vlak waar Search column to filter staat
- U krijgt hier een lijst met verschillende categorieën waarop u kunt filteren. Kies als voorbeeld voor CODE

| ▼ Create | new filter              |                         |
|----------|-------------------------|-------------------------|
|          | Search column to Filter | Oper 🔻 Enter your value |
|          | CODE                    | <b>-</b>                |
| AND V    | COMP_ID                 | Oper   Enter your value |
| +        | WIDTH                   |                         |
| CREATE F | HEIGHT                  |                         |
|          | LENGTH                  |                         |
|          | COUNT                   |                         |
|          | BOM_PHASE               |                         |

- Klik op het pijltje bij Operation
- U krijgt hier een lijst met verschillende handelingen waarop u kunt filteren.
   Kies als voorbeeld voor = is equal

|     | Search a column | n to Filter   | Operation     |              |  |
|-----|-----------------|---------------|---------------|--------------|--|
|     | CODE            |               | <b>&gt;</b> = | Is equal     |  |
|     |                 |               |               | Is not equal |  |
| AND | ✓ Search a col  | umn to Filter | LIKE          | Is like      |  |
|     |                 |               | - NOT LIKE    | Is NOT like  |  |

- = (is equal) = Dit betekent dat u slechts een element eruit filtert
- **!= (is not equal) =** Dit betekent dat u een element gaat verwijderen uit het overzicht
- LIKE (is like) = Dit betekent dat u een gedeelte van de code kunt verwijderen om zo een grotere categorie aan te aanspreken en deze eruit te filteren (zie voorbeeld 1)
- **NOT LIKE (is NOT like) =** Dit betekent dat u een gedeelte van de code kunt verwijderen om zo een grotere categorie aan te spreken en deze te verwijderen uit het overzicht

- Klik op het pijltje bij Enter your value
- U krijgt hier een lijst met alle materialen waarop u kunt filteren Kies als voorbeeld voor PR-WD-CLS-C18-038x140

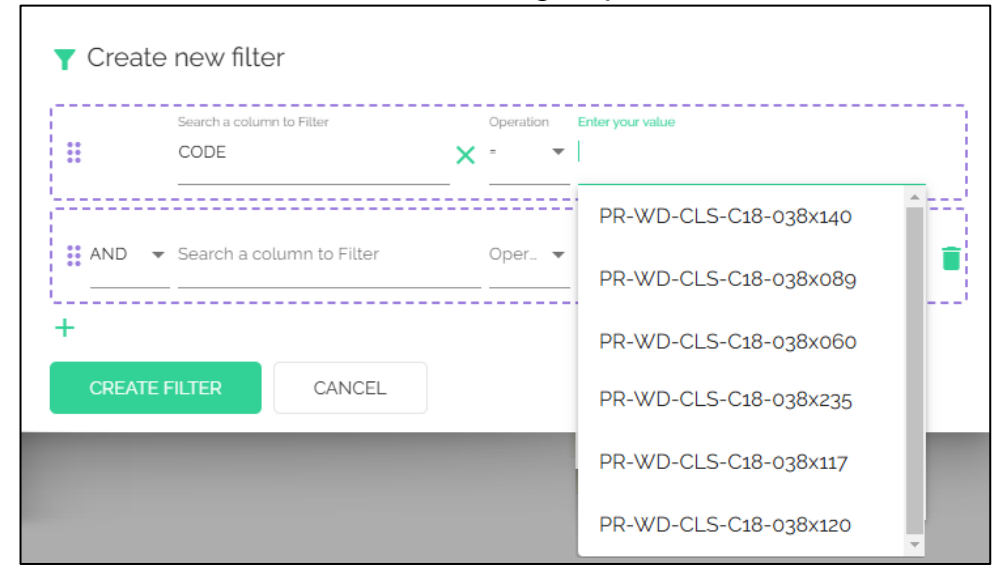

Zoals u kunt zien, kunt u meerdere filters toevoegen

|     | Search a column to Filter |   | Operation | Enter your value      |   |
|-----|---------------------------|---|-----------|-----------------------|---|
|     | CODE                      | × | - •       | PR-WD-CLS-C18-038x140 |   |
|     |                           |   |           |                       |   |
| AND | roh a column to Filter    |   | Oper 🔻    | Enter your value      | 1 |
| OR  |                           |   |           |                       |   |
|     |                           |   |           |                       |   |

- AND = Dit gebruikt u als u door wilt filteren op een bepaald onderdeel (zie voorbeeld 2)
- OR = Dit gebruik u als u meerdere filters wilt toepassen (zie voorbeeld 3)
- o Door op het vuilbak-icoontje te klikken verwijdert u een rij
- o Door op het **plus-icoontje** te klikken krijgt u een extra regel

#### • Klik op **CREATE FILTER**

• U ziet nu alleen de houtsoort staan dat u hebt gefilterd

| Explore              | <b>†</b> ↓ Export  | <b>&gt;</b> Optimize | ℃ Tigerstop |
|----------------------|--------------------|----------------------|-------------|
| <b>5</b> 7 Group by: | CODE COMP_ID       | $\oplus \otimes$     |             |
| <b>T</b> Filter:     | CODE = PR-WD-CLS-C | 8-038x140 🖯 🕂 🙁      |             |
| 🛧 demo:              | - main             |                      |             |
|                      | Group By Value 个   |                      | Total Count |
| 6.100                | > PR-WD-CLS-C18-03 | 3x140                | 271         |
|                      |                    |                      |             |

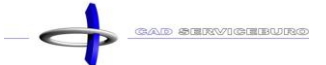

#### <u>Voorbeeld 1:</u> PR-WD-CLS-C18-o38x = u krijgt nu alle afmetingen die een dikte hebben van 38

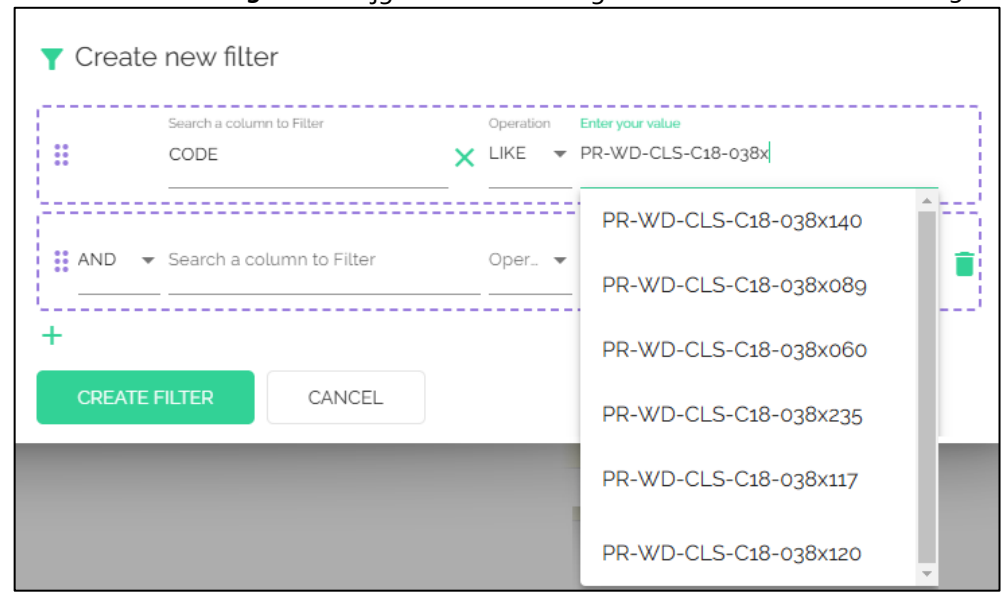

#### Voorbeeld 2:

u wilt al het hout met afmeting 38x140 mm dat op de begane grond gebruikt wordt eruit filteren

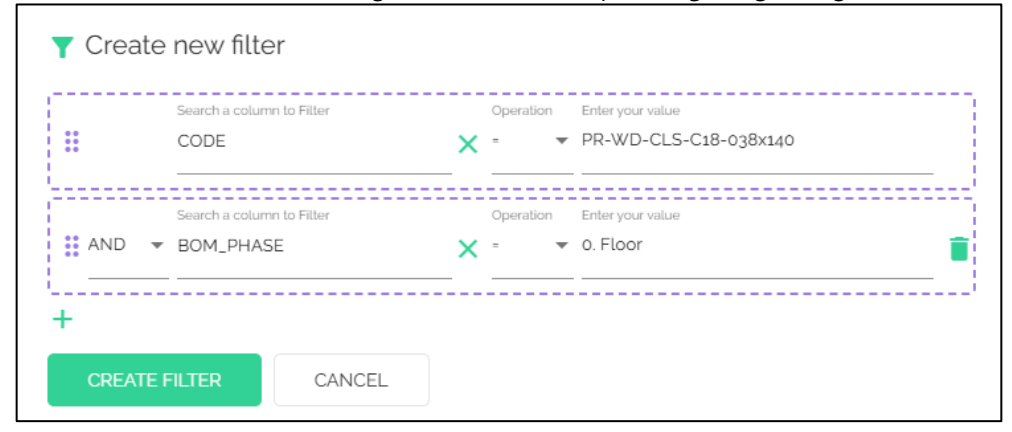

#### Voorbeeld 3:

U wilt al het hout met afmetingen 38x140 mm, 38x235 mm en 38x89 mm eruit filteren

|    | CODE                           | PR-WD-CLS-C18-038x140                                                 |
|----|--------------------------------|-----------------------------------------------------------------------|
| OR | Search a column to Filter CODE | Operation Enter your value<br>= PR-WD-CLS-C18-038x235                 |
| OR | Search a column to Filter CODE | Operation Enter your value<br><b>X</b> = <b>PR-WD-CLS-C18-038x089</b> |
|    |                                | ^                                                                     |

### 5.4 Gegevens filteren per niveau of paneel

#### • Klik op main

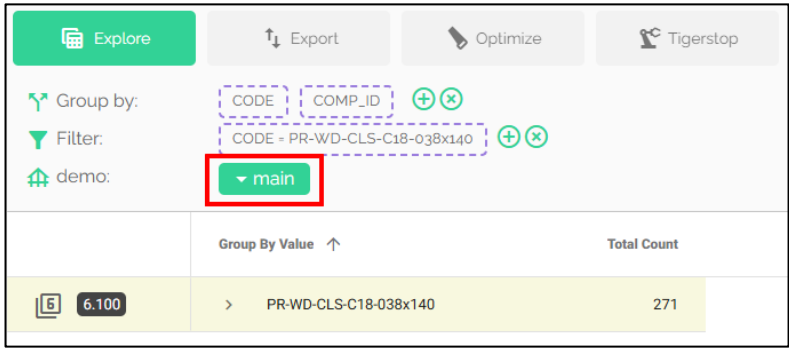

U ziet nu alle panelen die in het project aanwezig zijn

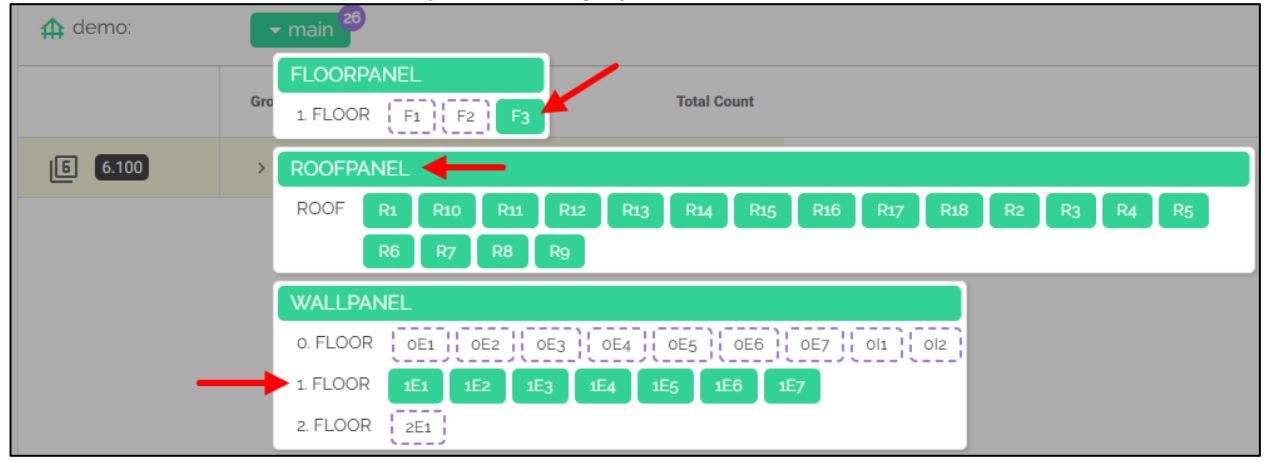

- Klikt u op een **paneel nummer** dan krijgt u alleen de onderdelen die tot dit paneel toebehoren te zien
- Door op een **type paneel** (voorbeeld: ROOFPANEL) te klikken, selecteert u alle panelen die tot deze categorie behoren
- Door op een niveau te klikken (voorbeeld: 1 FLOOR) dan selecteert u alle panelen die op dat niveau zijn ingetekend

### 5.5 Gegevens exporteren naar pdf

- Klik op **Export**
- Klik in de kolom van pdf-export op FULL VIEW. Het bestand slaat zich automatisch op bij uw downloads.

| Explore                                                     | t↓ Export                                   | 🔖 Optimize            | ℃ Tigerstop                                        |
|-------------------------------------------------------------|---------------------------------------------|-----------------------|----------------------------------------------------|
| <ul> <li>✓ Group by:</li> <li>✓ Filter:</li> <li></li></ul> | CODE COMP_ID<br>CODE = PR-WD-CLS-C:<br>main | ⊕⊗<br>18-038x140 ¦⊕⊗  |                                                    |
| EXCEL export 🔅                                              |                                             | of output you prefer. | PDF export Contract the type of output you prefer. |
|                                                             |                                             |                       |                                                    |
| FULL VIEW                                                   |                                             |                       |                                                    |
|                                                             | NILS                                        |                       |                                                    |

• VIEW OVERVIEW = Hier krijgt u een overzicht van de hoeveelheden

|                       | Change this<br>Change this text in your export settings<br>PROJECT: demo<br>VIEW: Profiles by panels |
|-----------------------|----------------------------------------------------------------------------------------------------|
| groupByValue          | Total Count                                                                                          |
| PR-WD-CLS-C18-038x140 | 271                                                                                                  |

• FULL VIEW = Hier krijgt u het overzicht dat u zelf heeft samengesteld

|                                       |          |     |    | Change this<br>Change this text in your export settings<br>PROJECT: demo<br>VIEW: Profiles by panels |
|---------------------------------------|----------|-----|----|----------------------------------------------------------------------------------------------------|
| PR-WD-CLS-C18-038x140:                |          |     |    |                                                                                                    |
| groupByValue                          |          |     |    | Total Count                                                                                          |
| PR-WD-CLS-C18-038x140                 |          |     |    | 271                                                                                                  |
| PR-WD-CLS-C18-038x140   0E1:          |          |     |    |                                                                                                    |
| groupByValue                          |          |     |    | Total Count                                                                                          |
| 0E1                                   |          |     |    | 26                                                                                                   |
| Details of PR-WD-CLS-C18-038x14010E1: |          |     |    |                                                                                                    |
| CODE                                  | LENGTH   | cou | NT | BOM_PHASE                                                                                            |
| PR-WD-CLS-C18-038x140                 | 2 664,00 |     | 15 | 0. Floor                                                                                             |
| PR-WD-CLS-C18-038x140                 | 364,00   |     | 7  | 0. Floor                                                                                             |
| PR-WD-CLS-C18-038x140                 | 1 100,00 |     | 2  | 0. Floor                                                                                             |
| PR-WD-CLS-C18-038x140                 | 7 524,00 |     | 2  | 0. Floor                                                                                             |

o ONLY DETAILS = Hier krijgt u een overzicht van alleen de materialen

|                                         | ORTING   |       | Change this text in your rey<br>PROJEC<br>VIEW: Profiles b | ange this<br>ort settings<br>T: demo<br>y panels |
|-----------------------------------------|----------|-------|------------------------------------------------------------|--------------------------------------------------|
| Details of PR-WD-CLS-C18-038x140   0E1; |          |       |                                                            |                                                  |
| CODE                                    | LENGTH   | COUNT | BOM_PHASE                                                  |                                                  |
| PR-WD-CLS-C18-038x140                   | 2 664,00 | 15    | 0. Floor                                                   |                                                  |
| PR-WD-CLS-C18-038x140                   | 364,00   | 7     | 0. Floor                                                   |                                                  |
| PR-WD-CLS-C18-038x140                   | 1 100,00 | 2     | 0. Floor                                                   |                                                  |
| PR-WD-CLS-C18-038x140                   | 7 524,00 | 2     | 0. Floor                                                   |                                                  |

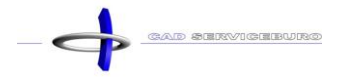

- Open het bestand dat u zojuist heeft gedownload
- U krijgt in dit bestand een overzicht van uw materialen. Heeft u materialen gefilterd, dan zullen alleen deze zichtbaar zijn in uw overzicht. Heeft u de kolommen met gegevens van plaats veranderd of er verwijderd, dan zult u deze wijzigingen ook terugzien in uw export.

| CAD REPORTING<br>CAD REPORTING          |          |       |           |             |
|-----------------------------------------|----------|-------|-----------|-------------|
| PR-WD-CLS-C18-038x140:                  |          |       |           |             |
| groupByValue                            |          |       |           | Total Count |
| PR-WD-CLS-C18-038x140                   |          |       |           | 271         |
| PR-WD-CLS-C18-038x140   0E1:            |          |       |           |             |
| groupByValue                            |          |       |           | Total Count |
| 0E1                                     |          |       |           | 26          |
| Details of PR-WD-CLS-C18-038x140   0E1: |          |       |           |             |
| CODE                                    | LENGTH   | COUNT | BOM_PHASE |             |
| PR-WD-CLS-C18-038x140                   | 2 664,00 | 15    | 0. Floor  |             |
| PR-WD-CLS-C18-038x140                   | 364,00   | 7     | 0. Floor  |             |
| PR-WD-CLS-C18-038x140                   | 1 100,00 | 2     | 0. Floor  |             |
| PR-WD-CLS-C18-038x140                   | 7 524,00 | 2     | 0. Floor  |             |

Dit is het resultaat als u alle kolommen zichtbaar heeft gezet:

|                          | D REPORT        | NG    |        |          | Change this t | Change this<br>ext in your export settings<br>PROJECT: demo<br>/: Profiles by panels |   |
|--------------------------|-----------------|-------|--------|----------|---------------|--------------------------------------------------------------------------------------|---|
| PR-WD-CLS-C18-           | 038x140:        |       |        |          |               |                                                                                      |   |
| groupByValue             |                 |       |        |          |               | Total Count                                                                          | t |
| PR-WD-CLS-C18-038x140    |                 |       |        |          |               | 271                                                                                  |   |
| PR-WD-CLS-C18-038x140    | 0E1:            |       |        |          |               |                                                                                      |   |
| groupByValue             |                 |       |        |          |               | Total Count                                                                          | t |
| 0E1                      |                 |       |        |          |               | 26                                                                                   | 5 |
| Details of PR-WD-CLS-C18 | -038x140   0E1: |       |        |          |               |                                                                                      |   |
| CODE                     | COMP_ID         | WIDTH | HEIGHT | LENGTH   | COUNT         | BOM_PHASE                                                                            |   |
| PR-WD-CLS-C18-038x140    | 0E1             | 38,00 | 140,00 | 2 664,00 | 15            | 0. Floor                                                                             | • |
| PR-WD-CLS-C18-038x140    | 0E1             | 38,00 | 140,00 | 364,00   | 7             | 0. Floor                                                                             |   |
| PR-WD-CLS-C18-038x140    | 0E1             | 38,00 | 140,00 | 1 100,00 | 2             | 0. Floor                                                                             |   |
| PR-WD-CLS-C18-038x140    | 0E1             | 38,00 | 140,00 | 7 524,00 | 2             | 0. Floor                                                                             |   |

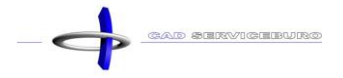

### 5.6 Gegevens exporteren naar Excel

 Klik in de kolom van EXCEL export op FULL VIEW. Het bestand slaat zich automatisch op bij uw downloads.

| Explore                                                                 | t↓ Export                                    | 🔖 Optimize            | <b>℃</b> Tigerstop                                                      |   |
|-------------------------------------------------------------------------|----------------------------------------------|-----------------------|-------------------------------------------------------------------------|---|
| <ul> <li>Y<sup>*</sup> Group by:</li> <li>Y Filter:</li> <li></li></ul> | CODE COMP_ID<br>CODE - PR-WD-CLS-C<br>T main | ⊕⊗<br>18-038x140 ↓⊕⊗  |                                                                         |   |
| EXCEL expo<br>Export your data t                                        | ort<br>to Excel. Select the type             | of output you prefer. | PDF export<br>Export your data to PDF. Select the type of output you pr | ¢ |
|                                                                         | RVIEW                                        |                       |                                                                         |   |
|                                                                         | / 🔶                                          |                       | FULL VIEW                                                               |   |
|                                                                         | AILS                                         |                       |                                                                         |   |

- Open het bestand dat u zojuist heeft gedownload
- U krijgt nu uw overzicht in een Excel formaat

|    | А                     | В           | С     | D         |  |  |  |
|----|-----------------------|-------------|-------|-----------|--|--|--|
| 1  | PR-WD-CLS-            | C18-03      | 8x140 |           |  |  |  |
| 2  |                       |             |       |           |  |  |  |
| 3  | groupByValue          | Total Count |       |           |  |  |  |
| 4  | PR-WD-CLS-C18-038x140 | 271         |       |           |  |  |  |
| 5  |                       |             |       |           |  |  |  |
| 6  | 0E1                   |             |       |           |  |  |  |
| 7  |                       |             |       |           |  |  |  |
| 8  | groupByValue          | Total Count |       |           |  |  |  |
| 9  | 0E1                   | 26          |       |           |  |  |  |
| 10 |                       |             |       |           |  |  |  |
| 11 | CODE                  | LENGTH      | COUNT | BOM_PHASE |  |  |  |
| 12 | PR-WD-CLS-C18-038x140 | 2664        | 15    | 0. Floor  |  |  |  |
| 13 | PR-WD-CLS-C18-038x140 | 364         | 7     | 0. Floor  |  |  |  |
| 14 | PR-WD-CLS-C18-038x140 | 1100        | 2     | 0. Floor  |  |  |  |
| 15 | PR-WD-CLS-C18-038x140 | 7524        | 2     | 0. Floor  |  |  |  |

Dit is het resultaat als u alle kolommen zichtbaar heeft gezet:

|    | А                     | В           | С     | D      | E      | F     | G         |
|----|-----------------------|-------------|-------|--------|--------|-------|-----------|
| 1  | PR-WD-CLS-            | -C18-03     | 8x140 |        |        |       |           |
| 2  |                       |             |       |        |        |       |           |
| 3  | groupByValue          | Total Count |       |        |        |       |           |
| 4  | PR-WD-CLS-C18-038x140 | 271         |       |        |        |       |           |
| 5  |                       |             |       |        |        |       |           |
| 6  | ÓE1                   |             |       |        |        |       |           |
| 7  |                       |             |       |        |        |       |           |
| 8  | groupByValue          | Total Count |       |        |        |       |           |
| 9  | 0E1                   | 26          |       |        |        |       |           |
| 10 |                       |             |       |        |        |       |           |
| 11 | CODE                  | COMP_ID     | WIDTH | HEIGHT | LENGTH | COUNT | BOM_PHASE |
| 12 | PR-WD-CLS-C18-038x140 | 0E1         | 38    | 140    | 2664   | 15    | 0. Floor  |
| 13 | PR-WD-CLS-C18-038x140 | 0E1         | 38    | 140    | 364    | 7     | 0. Floor  |
| 14 | PR-WD-CLS-C18-038x140 | 0E1         | 38    | 140    | 1100   | 2     | 0. Floor  |
| 15 | PR-WD-CLS-C18-038x140 | 0E1         | 38    | 140    | 7524   | 2     | 0. Floor  |

### 5.7 Export settings

• Klik op Export settings

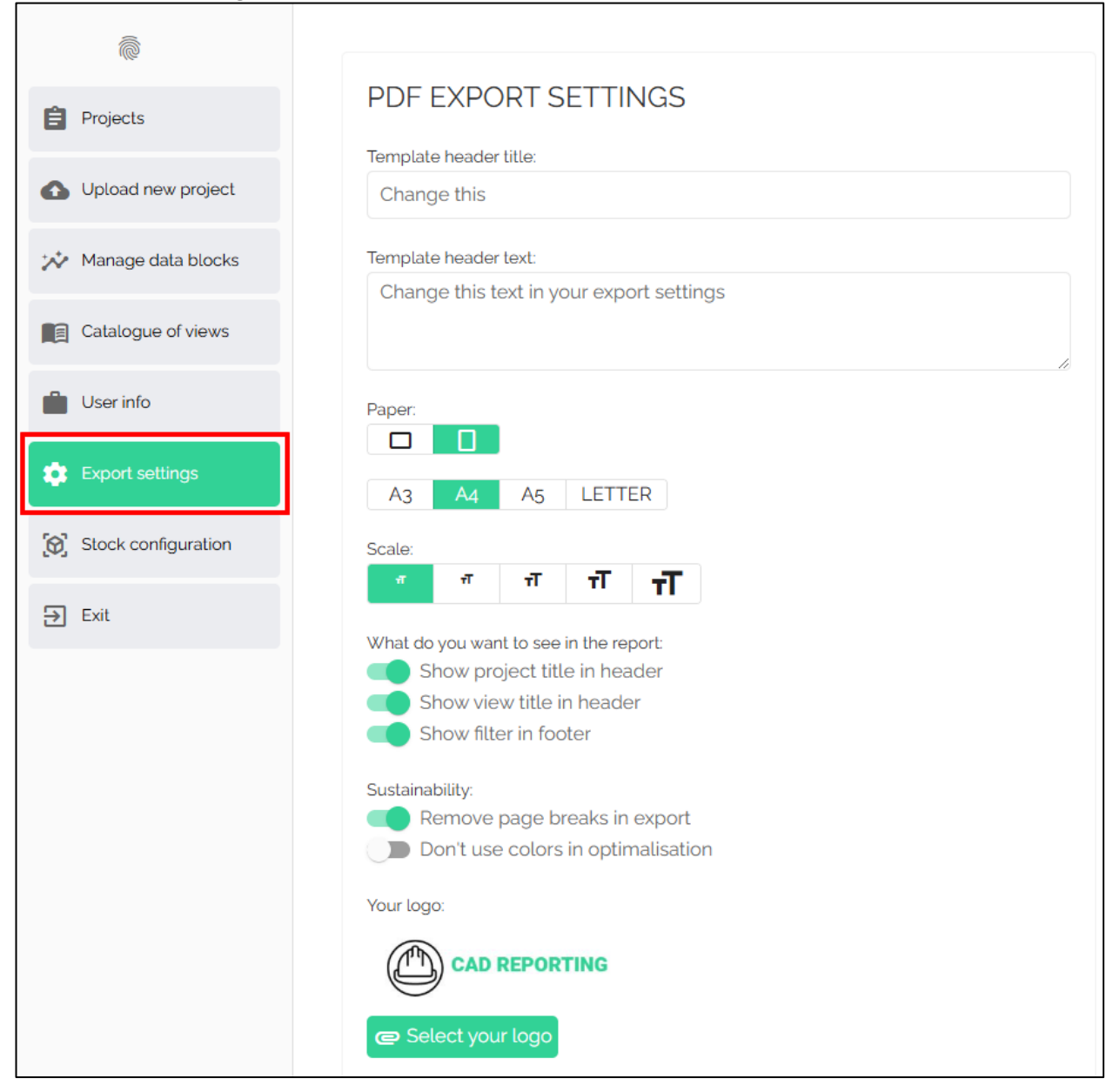

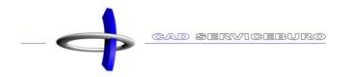

# 6 Datablok aanmaken

Voor u een nieuw datablok aanmaakt, gaat u eerste een project aanmaken met daarin alle materialen en objecten die u uit toekomstige projecten wilt halen. Als u deze klaar heeft, laadt u deze in, in de Material Reporting Tool.

- Klik op Manage
- Klik op Manage data blocks

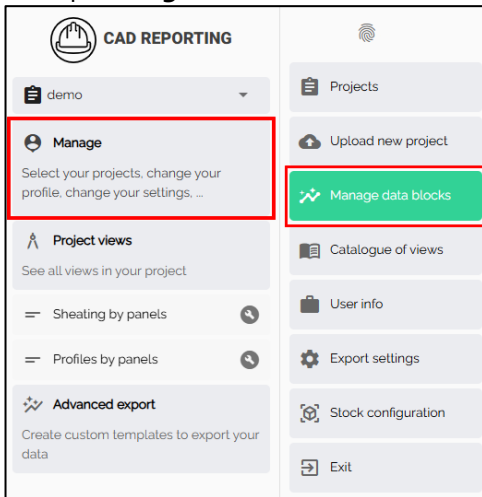

- Kies een datablok die het dichtste aansluit bij de gegevens die u wilt verzamelen
- Klik op de **kopieerknop**

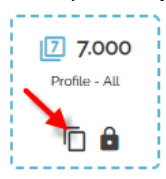

- Vul een Code in
- Vul een omschrijving in bij **Description**
- U kunt uw eigen Group aanmaken door op het plusje te klikken (dan kunt u uw eigen databloks sneller terugvinden) (voorbeeld: demo). De groups die u selecteert worden grijs, in deze groep kunt u de databloks terugvinden
- Kies een pictogram onder Icon
- Kies een kleur bij Color

| * Copy datablock 7.000 - Profile - All SAVE DATABLOCK |                                                           |                                                                                                    |           |              |  |  |  |  |
|-------------------------------------------------------|-----------------------------------------------------------|----------------------------------------------------------------------------------------------------|-----------|--------------|--|--|--|--|
| 1 Basic                                               | 2 Data                                                    | 3 Filter                                                                                                    | 4 Columns | 5 Aggregated |  |  |  |  |
| Code (has to be unique):<br>7.001 HOUT-038x140        |                                                           | Description:<br>7.001 HOUT                                                                                            | -038x140  |              |  |  |  |  |
| Group:<br>Architectural Stru<br>Icon:                 | uctural demo 🕀 🗲                                          | Color: 📀                                                                                                    |           |              |  |  |  |  |
| ₿員加なない<br>まそて心™□<br>###=#□○<br>◎▲●意意林<br>83           | → ✓ ♯ ┃ □ □ 0 ↓ ↓ ※ ● ■ ■ ■ ■ ■ ■ ■ ■ ■ ■ ■ ■ ■ ■ ■ ■ ■ ■ | <ul> <li>○ ○ ↓ ○</li> <li>○ ○ ○</li> <li>○ ○ ○</li> <li>○ ○ ○</li> <li>○ ○ ○</li> <li>○ ○ ○</li> <li>○ ○ ○</li> </ul> |           |              |  |  |  |  |
| NEXT                                                  |                                                           |                                                                                                    |           |              |  |  |  |  |

• Klik op **NEXT** 

#### Hier kunt u kiezen welke gegevens u wilt verzamelen

| 🖈 Copy databloci               | k 7.000 - Profile - All |          |             | SAVE DATABLOCK |
|--------------------------------|-------------------------|----------|-------------|----------------|
| 🖉 Basic                        | 2 Data                  | 3 Filter | (4) Columns | 5 Aggregated   |
| Data that will be visible in y | our view:               |          |             |                |
|                                |                         |          |             |                |
|                                |                         |          |             |                |
| FRAMEPIECES BEAM               | ATTRIBUTES              |          |             |                |
|                                |                         |          |             |                |
|                                |                         |          |             |                |
|                                |                         |          |             |                |
| Search for a path              | _                       |          |             |                |
| BACK                           |                         |          |             |                |

 Als u op search for a path klikt, dan kunt u de data kiezen die u wilt verzamelen. Om te weten welke gegevens u nodig heeft, dient u het bestand components.xml te openen in een notitieblok. In dit bestand vindt u de structuur van de gegevens terug.

Voorbeeld:

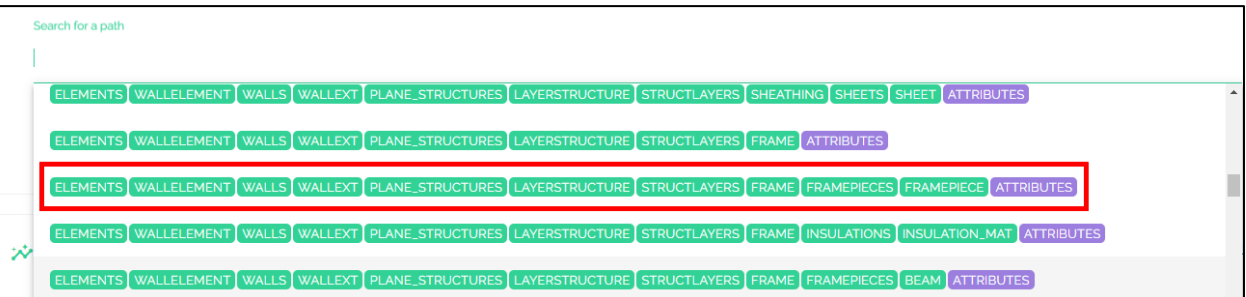

| 17   | 占       | <pre><elements guid="a9c1c43e-9896-4c5c-9afa-7939b26a0c2f"></elements></pre>                                                                                                    |  |  |  |  |  |  |  |
|------|---------|----------------------------------------------------------------------------------------------------|--|--|--|--|--|--|--|
| 18   | 占       | WALLFLEMENT OID="8472" SUB TYPE="UNDEFINED" GUID="d6f9095a-1f8f-489f-87b6-9e                                                                                                    |  |  |  |  |  |  |  |
| 19   | 出       |                                                                                                    |  |  |  |  |  |  |  |
| 33   | H       |                                                                                                    |  |  |  |  |  |  |  |
| 24   | H       | ZNALES BOILD ISOUTO TO THE AND AND THE AND AND AND AND AND AND AND AND AND AND                                                                                                    |  |  |  |  |  |  |  |
| 25   | H       | WALLEAT JID-0637" PARENT_OID-"0311" SUB_TIPE-"UNDERTNED" GOID-"3435                                                                                                    |  |  |  |  |  |  |  |
| 35   | Ŧ       |                                                                                                    |  |  |  |  |  |  |  |
| 40   | 님       | <plane "3d455265-a621-43ai-6dad-zd9646102a55"="" guide="" structures=""></plane>                                                                                                    |  |  |  |  |  |  |  |
| 41   | E       | <pre><classific 7b375081-fe40-4762-a804-e41c597a1b3c"<="" condense="" d="8235" of="" parent_oid="8237" pre="" sub_type="UNDEFI &lt;/pre&gt;&lt;/td&gt;&lt;/tr&gt;&lt;tr&gt;&lt;td&gt;42&lt;/td&gt;&lt;td&gt;出.&lt;/td&gt;&lt;td&gt;&lt;a transformation and the second second seco&lt;/td&gt;&lt;/tr&gt;&lt;tr&gt;&lt;td&gt;46&lt;/td&gt;&lt;td&gt;닏&lt;/td&gt;&lt;td colspan=7&gt;&lt;pre&gt;STRUCTLAYERS GUID="></classific></pre>                                                                                                    |  |  |  |  |  |  |  |
| 47   | Ę       | <pre><siding 4f5ela3e-81d4-40d7-b4c1-6cal1<="" oid="8205" parent_oid="8235" pre="" sub_type="UNDEFI&lt;/pre&gt;&lt;/td&gt;&lt;/tr&gt;&lt;tr&gt;&lt;td&gt;48&lt;/td&gt;&lt;td&gt;Ð.&lt;/td&gt;&lt;td&gt;&lt;artributes&gt;&lt;/td&gt;&lt;/tr&gt;&lt;tr&gt;&lt;td&gt;64&lt;/td&gt;&lt;td&gt;申&lt;/td&gt;&lt;td&gt;&lt;pre&gt;&lt;siDINGPIECES GUID="></siding></pre>                                                                                                    |  |  |  |  |  |  |  |
| 1666 | -       |                                                                                                    |  |  |  |  |  |  |  |
| 1667 | <b></b> | <pre><siding 8210"="" <="" oid="8230" parent_oid="8235" pre="" sub_type="batt"></siding></pre>                                                                                                    |  |  |  |  |  |  |  |
| 2439 | ±       | <pre><sheathing 8220"="" 8541"="" oid="8220" parent="" parent_oid="8235" pre="" sub="" sub<="" sub_type="Und&lt;/pre&gt;&lt;/td&gt;&lt;/tr&gt;&lt;tr&gt;&lt;td&gt;2833&lt;/td&gt;&lt;td&gt;þ&lt;/td&gt;&lt;td&gt;&lt;pre&gt;&lt;FRAME OID=" type="UNDEFIN&lt;/pre&gt;&lt;/td&gt;&lt;/tr&gt;&lt;tr&gt;&lt;td&gt;2834&lt;/td&gt;&lt;td&gt;±&lt;/td&gt;&lt;td&gt;&lt;artributes&gt;&lt;/td&gt;&lt;/tr&gt;&lt;tr&gt;&lt;td&gt;2849&lt;/td&gt;&lt;td&gt;Ē.&lt;/td&gt;&lt;td&gt;&lt;pre&gt;&lt;/pre&gt;&lt;pre&gt;&lt;/pre&gt;&lt;/td&gt;&lt;/tr&gt;&lt;tr&gt;&lt;td&gt;2850&lt;/td&gt;&lt;td&gt;Ē&lt;/td&gt;&lt;td&gt;&lt;pre&gt;&lt;FRAMEPIECE OID="></sheathing></pre> |  |  |  |  |  |  |  |
| 2851 | Ē       | <a href="https://www.automatication.com">automatication.com</a>                                                                                                    |  |  |  |  |  |  |  |
| 2852 | T       | <bom phase="">0. Floor</bom>                                                                                                    |  |  |  |  |  |  |  |
| 2853 |         | <code>PR-WD-CLS-C18-038x140</code>                                                                                                    |  |  |  |  |  |  |  |
| 2854 |         | <comp id="">WI</comp>                                                                                                    |  |  |  |  |  |  |  |
| 2855 |         | <cutmode>1</cutmode>                                                                                                    |  |  |  |  |  |  |  |

(zie geel gemarkeerde tekst)

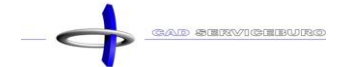

Als u op een categorie klikt, krijgt u drie opties

|                   | LEMENT WALLS WALLEXT PLANE_STRUCTURES LAYERSTRUCTURE STRUCTLAYERS FRAME FRAMEPIECES FRAMEPIECE ATTRIBUTES          |
|-------------------|----------------------------------------------------------------------------------------------------|
| Search for a path | Image: Any element in this position         Image: Any element(s) in this position         Image: Delete this part |

- **Any element in this position**: dan krijgt u andere in deze categorie (voorbeeld: u past dit toe bij WALLEXT, dit wilt zeggen dat u nu ook WALLINT aanspreekt)
- Any element(s) in this position: dan krijg u alles wat na deze categorie komt (voorbeeld: u past dit toe bij WALLS en alle achterliggende categorieën verwijdert u. Nu gaat die alle gegevens verzamelen van de wanden, zowel platen als profielen als ...)
- o **Delete this part**: Hiermee kunt u een categorie verwijderen

#### ! Opgepast dat u niet tweemaal dezelfde data toevoegt, anders worden de gegevens dubbel geteld.

- Klik op NEXT
- Klik op het **plus-icoontje** om een filter toe te voegen

| 🖈 Copy datablock 7.000 - Profile - All |        |          |           |              |  |
|----------------------------------------|--------|----------|-----------|--------------|--|
| 🖉 Basic                                | 💋 Data | 3 Filter | 4 Columns | 5 Aggregated |  |
| († 🗵                                   |        |          |           |              |  |
| BACK                                   |        |          |           |              |  |

 Vul de kolommen in met de waarde die u wilt filteren Voorbeeld: CODE = PR-WD-CLS-C18-038x140

| CODE                                          | ×                           | - •                         | PR-WD-CLS-C18-038x140            |
|-----------------------------------------------|-----------------------------|-----------------------------|----------------------------------|
|                                               |                             |                             |                                  |
|                                               |                             |                             |                                  |
|                                               |                             |                             |                                  |
| <ul> <li>Search a column to Filter</li> </ul> |                             | Oper 🔻                      | Enter vour value                 |
|                                               |                             |                             |                                  |
|                                               |                             |                             |                                  |
|                                               |                             |                             |                                  |
|                                               |                             |                             |                                  |
|                                               |                             |                             |                                  |
|                                               |                             |                             |                                  |
|                                               | ✓ Search a column to Filter | ▼ Search a column to Filter | ✓ Search a column to Filter Oper |

- Klik op CREATE FILTER
- Klik op NEXT

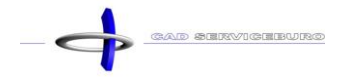

 U ziet twee lijsten met gegevens. De linkse lijst bevat alle geselecteerde gegevens, deze zijn zichtbaar in het overzicht. De rechtse kolom bevat gegevens die niet zijn geselecteerd. Deze kunt u toevoegen door op het plus-icoontje te klikken. De kolommen die niet moeten weergegeven worden in het overzicht kunt u verwijderen door op het min-icoontje te klikken.

De volgorde van weergave past u aan door een rij vast te nemen en te verslepen naar boven of onder en los te laten op de nieuwe locatie.

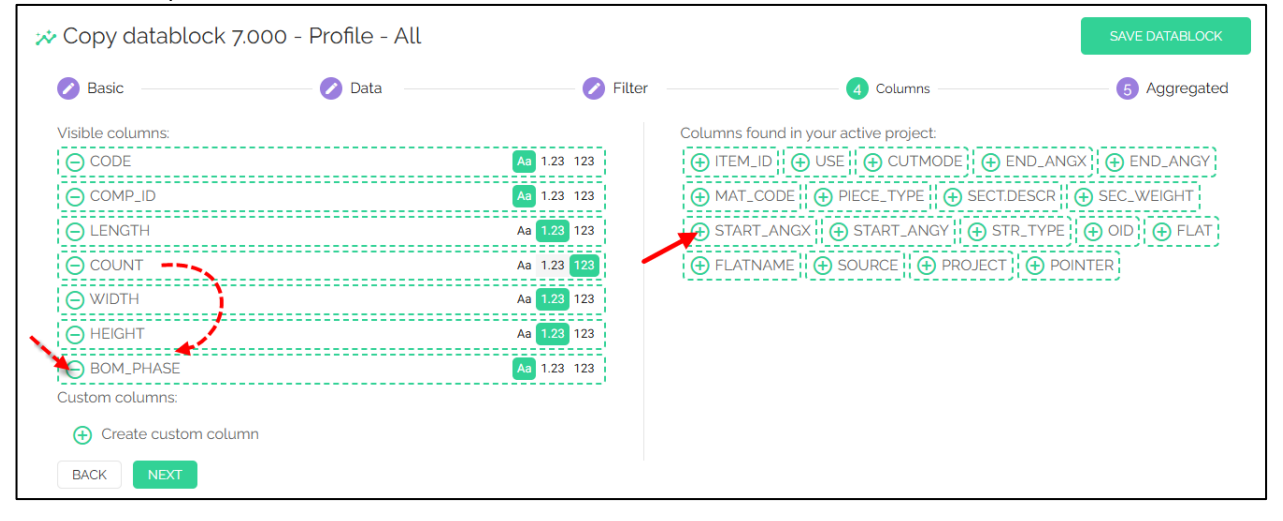

De kolommen kunt u op drie standen zetten

| Aa 1.23 123 |  |
|-------------|--|
|-------------|--|

- o Aa = tekst
- **1.23** = getal met twee cijfers na de komma
- **123** = afgerond getal
- Voorbeeld 1:

| ≁ Example of data visible: |      |                      |          |             |                   |                       |        |           |
|----------------------------|------|----------------------|----------|-------------|-------------------|-----------------------|--------|-----------|
| Group By Value             |      |                      |          | Total Count | Total Length (mm) | Group By Value        |        |           |
| 7.001 HOU.                 |      | ✓ PR-WD-CLS-C18-038x | 140      | 271         | 551 120,60        | PR-WD-CLS-C18-038x140 |        |           |
|                            | CODE | E                    | COMP ↑ ≡ | LENGTH      | COUNT             | WIDTH                 | HEIGHT | BOM_PHASE |
| ÷.                         | PI   | R-WD-CLS-C18-038x140 | 0E1      | 2664,00     | 15                | 38,00                 | 140,00 | 0. Floor  |
|                            | Pi   | R-WD-CLS-C18-038x140 | 0E1      | 364,00      | 7                 | 38,00                 | 140,00 | 0. Floor  |

Voorbeeld 2:

| ☆ Example of data visible: |                |      |                         |             |                   |                |        |                       |       |
|----------------------------|----------------|------|-------------------------|-------------|-------------------|----------------|--------|-----------------------|-------|
|                            | Group By Value |      |                         | Total Count | Total Length (mm) | Group By Value |        |                       |       |
| 7.001 HOU                  |                | DU.  | ✓ PR-WD-CLS-C18-038x140 |             |                   | 271 551 120,60 |        | PR-WD-CLS-C18-038x140 |       |
|                            |                | CODI | E                       | COMP        | ↑                 | WIDTH          | HEIGHT | LENGTH                | COUNT |
|                            |                | PI   | R-WD-CLS-C18-038x140    | 0E1         |                   | 38,00          | 140,00 | 2664,00               | 15    |
|                            | ÷.             | PI   | R-WD-CLS-C18-038x140    | 0E1         |                   | 38,00          | 140,00 | 364,00                | 7     |

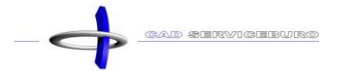

 U kunt uw eigen kolom ontwerpen door op het plus-icoontje te klikken naast create custom column

| 🖈 Copy datablock                                                                                                    | 7.000 - Profile - All |                                                                                                    |                                      | SAVE DATABLOCK 7.001 HOUT-038X140 |
|----------------------------------------------------------------------------------------------------|-----------------------|----------------------------------------------------------------------------------------------------|--------------------------------------|-----------------------------------|
| 🖉 Basic                                                                                                    | 2 Data                | 3 Filter                                                                                                    | 4 Columns                            | Aggregated                        |
| Visible columns:<br>CODE<br>CODE<br>COMP_ID<br>WIDTH<br>HEIGHT<br>CULENGTH<br>COUNT<br>Coustom columns:<br>Custom columns:<br>Custom columns:<br>Custom columns:<br>MEXT | lumn                  | Aa       1.23       123         Aa       1.23       123         Aa       1.25       123         Aa       1.25       123         Aa       1.25       123         Aa       1.25       123         Aa       1.23       123         Aa       1.23       123 | Columns found in your active project | SE OUTMODE H MAT_CODE             |
| III Custom colum                                                                                                    | n                     |                                                                                                    |                                      |                                   |
| Aa 1.23 123 Column n                                                                                                    | ame = Column          | ▼ Å                                                                                                    |                                      |                                   |
| + - X :                                                                                                    | <b>RegEx</b> Column   | - + Insert own val                                                                                                    | ue                                   |                                   |
| Ð                                                                                                    |                       |                                                                                                    |                                      |                                   |
| CANCEL ADD                                                                                                    |                       |                                                                                                    |                                      |                                   |

- Selecteer of het tekst of een cijfer moet zijn (Aa, 1.23, 123)
- o Geef de kolom een naam
- o Selecteer bij **column** de data waarmee u wilt berekenen
- Kies een **bewerking (+ x :)**
- Bij **column** kunt u opnieuw een data selecteren of u kunt door **insert own value** te selecteren een eigen waarde typen
- Als u op het **plus-icoontje** klikt kunt u een extra regel toevoegen
- Klik op **ADD**

#### Voorbeeld:

| III Custor  | m column      |          |                      |
|-------------|---------------|----------|----------------------|
| Aa 1.23 123 | TOTAL_LENGTH_ | = LENGTH | ▼ ↓                  |
| + -         | x : RegEx     | COUNT    | • • Insert own value |
| + -         | x : RegEx     | 1000     | Insert own value     |

#### Dit is het resultaat:

| 🖈 Exampl | e of da | ata visible:       |        |             |                   |                 |        | C Refresh data |
|----------|---------|--------------------|--------|-------------|-------------------|-----------------|--------|----------------|
|          |         | Group By Value     |        | Total Count | Total Length (mm) | Group By Value  |        |                |
| 7.001 HC | DU      | V PR-WD-CLS-C18-03 | 38x140 | 271         | 551 120,60        | PR-WD-CLS-C18-0 | 38x140 |                |
|          | CODE    |                    | сомр 个 | WIDTH       | HEIGHT            | LENGTH          | COUNT  | TOTAL_LENGTH_M |
|          | PR-W    | /D-CLS-C18-038x140 | 0E1    | 38,00       | 140,00            | 2664,00         | 15     | 39,96          |
|          | PR-W    | /D-CLS-C18-038x140 | 0E1    | 38,00       | 140,00            | 364,00          | 7      | 2,55           |

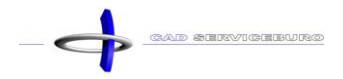

#### Klik op NEXT

Bij aggregated kunt u een totaalsom toevoegen van bepaalde informatie aan uw overzicht

| Copy data                      | ablock 7.000 - Profile - All                                                           |                                                                                  |                          |                   | SAVE DATABLOCK        |
|--------------------------------|----------------------------------------------------------------------------------------|----------------------------------------------------------------------------------|--------------------------|-------------------|-----------------------|
| 🔗 Basic —                      | 🖉 Data                                                                                 | Filter                                                                           |                          | 🖉 Columns —       | 5 Aggregated          |
| Use 'sum cou<br>Use 'sum' to r | unt' to make the sum of values that depend<br>make the sum of values that don't depend | ds on the number of rows. (Ex. "Total i<br>ont the number of rows (Ex. for the " | ength')<br>Total count') |                   | ×                     |
| Aa 1.23 123                    | Total Count                                                                            | sum                                                                              | <b>▼</b> <sup>↓</sup>    | COUNT             | • ÷ Θ                 |
| Aa 1.23 123                    | Total Length (mm)                                                                      | sum count                                                                        | <b>▼</b> ‡               | LENGTH            | ÷ ÷ Θ                 |
| ÷                              |                                                                                        |                                                                                  |                          |                   |                       |
| 🖈 Examp                        | ole of data visible:                                                                   |                                                                                  |                          |                   |                       |
|                                | Group By Value                                                                         | Total Co                                                                         | unt                      | Total Length (mm) | Group By Value        |
| 7.001                          | HOU > PR-WD-CLS-C18-C                                                                  | 038x140 2                                                                        | 71                       | 551 120,60        | PR-WD-CLS-C18-038x140 |
|                                |                                                                                        |                                                                                  |                          |                   |                       |

- Selecteer of het tekst of een cijfer moet zijn (Aa, 1.23, 123)
- Geef de kolom een naam
- Selecteer een bewerking (+ x :)
- o Selecteer de data die u wilt gebruiken
- o Door op het **min-icoontje** te klikken kunt u een rij verwijderen
- Als u op het **plus-icoontje** klikt kunt u een extra rij toevoegen

#### Voorbeeld:

| Aa <b>1.23</b> 123 | Total Length (m) | sum | <b>▼</b> ‡ | TOTAL_LENGTH_M | <del>~</del> ‡ | Θ |
|--------------------|------------------|-----|------------|----------------|----------------|---|
|                    |                  |     |            |                |                |   |

#### Dit is het resultaat:

| 🖈 Example of data visible: |                         |                  |                       |  |
|----------------------------|-------------------------|------------------|-----------------------|--|
|                            | Group By Value          | Total Length (m) | Group By Value        |  |
|                            | > PR-WD-CLS-C18-038x140 | 551,13           | PR-WD-CLS-C18-038x140 |  |

Klik op SAVE DATABLOCK

U heeft nu uw eigen datablok aangemaakt

| <ul> <li>7.001</li> <li>HOUT-</li> <li>038x140</li> <li>7.001 HOUT-</li> <li>038x140</li> </ul> | 0<br>0<br>0 | <b>Moersleutelicoontje =</b> pas de datablok aan<br><b>Min-icoontje =</b> verwijder de datablok<br><b>Kopieericoontje =</b> maak een kopie |
|-------------------------------------------------------------------------------------------------|-------------|----------------------------------------------------------------------------------------------------|
| S 0 D                                                                                           |             |                                                                                                    |

# 7 View aanmaken

- Klik op Manage
- Klik op Catalogue of views

|                                                                  | ē                    |
|------------------------------------------------------------------|----------------------|
| 🖨 demo 👻                                                         | Projects             |
| \varTheta Manage                                                 | Upload new project   |
| Select your projects, change your profile, change your settings, | ☆ Manage data blocks |
| Project views See all views in your project                      | Catalogue of views   |
| - Sheating by panels                                             | User info            |
| - Profiles by panels                                             | Export settings      |
| Advanced export                                                  | Stock configuration  |
| data                                                             | ⇒ Exit               |

Klik rechts bovenaan op ADD VIEW

Klik op Create view from scratch

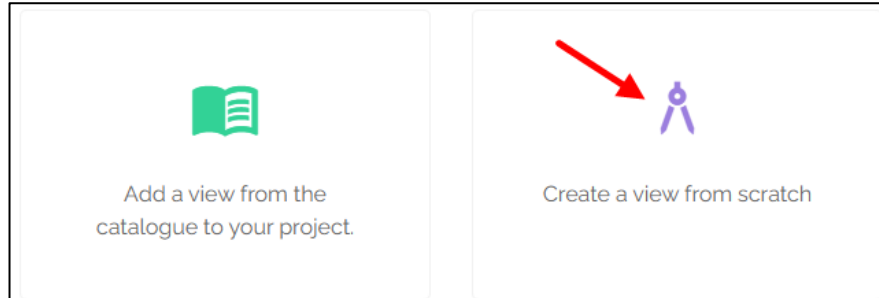

- Add a view from the project catalogue to your project = als u een project heeft openstaan, kunt u hier een extra view gaan toevoegen die al reeds bestaat
- **Create a view from scratch =** creëer een nieuwe view

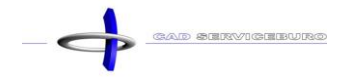

- Vul een Naam in
- Vul een omschrijving in bij **Description**
- U kunt uw eigen Group aanmaken door op het plusje te klikken (dan kunt u uw eigen views sneller terugvinden) (voorbeeld: demo). De groups die u selecteert worden grijs, in deze groep kunt u de view terugvinden
- Kies een pictogram onder **Icon**
- Selecteer een datablok in de rechter kolom door op het **plus-icoontje** te klikken
- Klik op CREATE PROJECT VIEW (u heeft de view toegevoegd aan uw project)
- Klik daarna op CREATE AS DEFAULT (u heeft de view opgeslagen in uw database voor later te kunnen gebruiken in andere projecten)

|                                                                                                    | Architectural Structural demo |
|----------------------------------------------------------------------------------------------------|-------------------------------|
| ∧ Create new project view                                                                                                    | Q Search in datablocks        |
| Name of your view:                                                                                                    |                               |
| 7.001 HOUT-038x140                                                                                                    | * 7.001                       |
| Description of your view:                                                                                                    | HOUT-<br>038x140              |
| 7.001 HOUT-038x140                                                                                                    | 7.001 HOUT-<br>038x140        |
| Groups:                                                                                                    | ()<br>()                      |
| Structural Architecture demo 🕀 🗲                                                                                                    |                               |
| Image: Second system         Image: Second system         Image: Second system |                               |
| Drop your<br>databilitiocks here                                                                                                    |                               |
|                                                                                                    |                               |
| CREATE AS DEFAULT'                                                                                                    |                               |
| * This will add a new view in your catolgue. You can add it afterwards to a project.                                                                                                    |                               |

|                                | 🖨 Expl               | ore       | †↓ Export             | <b>&gt;</b> Optimize | 🌋 Tigerstop   |       |                |
|--------------------------------|----------------------|-----------|-----------------------|----------------------|---------------|-------|----------------|
| 🖹 demo 👻                       | Sroup by<br>▼ Filter | y: CODI   |                       | રો                   |               |       |                |
| Manage                         | demo:                |           | hain                  |                      |               |       |                |
| profile, change your settings, |                      | Group B   | ty Value              | Tot                  | al Length (m) |       |                |
| A Project views                | 7.001                | HO ~      | PR-WD-CLS-C18-038x140 |                      | 551,13        |       |                |
| See all views in your project  |                      | COMP_ID ↑ | WIDTH                 | HEIGHT               | LENGTH        | COUNT | TOTAL_LENGTH_M |
| - Sheating by panels           |                      | 0E1       | 38,00                 | 140,00               | 2664,00       | 9     | 23,98          |
| - Profiles by panels           |                      | 0E1       | 38,00                 | 140,00               | 364,00        | 7     | 2,55           |
| 7.001 HOUT-038x140             |                      | 0E1       | 38,00                 | 140,00               | 2664,00       | 2     | 5,33           |
| +** Advanced export            |                      | 0E1       | 38,00                 | 140,00               | 2664,00       | 4     | 10,66          |
| data                           |                      | 0E1       | 38,00                 | 140,00               | 1 100,00      | 2     | 2,21           |

# **OPTIMIZATION MODULE**

# 8 Optimaliseren

- Klik op **Optimize**
- Klik op **Beam** als u een balk wilt optimaliseren

| Explore                                                     | t↓ Export Soptim                                         | nize 🌋 Tigerstop |                         |                   |
|-------------------------------------------------------------|----------------------------------------------------------|------------------|-------------------------|-------------------|
| <ul> <li>Ŷ Group by:</li> <li>Y Filter:</li> <li></li></ul> | CODE   COMP_ID } ⊕ ⊗<br>CODE - PR-WD-CL5-C18-038x140 } € | 0⊗               |                         |                   |
| 1 View                                                      |                                                          | 2 Select stock   | 3 Optimization settings | Results      NEXT |
| Type of optimati                                            | on:                                                      | Beam Panel Tile  |                         |                   |
| ×:                                                          | WIDTH                                                    | - +              |                         |                   |
| Z:                                                          | HEIGHT                                                   | <b>▼</b> \$      |                         |                   |
| Y:                                                          | LENGTH                                                   | <b>▼</b> \$      | HEIGHT                  |                   |

#### Klik op Panel als u een plaat wilt optimaliseren

| Type of optimation: |        | Beam Panel Tile |       |
|---------------------|--------|-----------------|-------|
| X:                  | WIDTH  | <b>~</b> \$     |       |
| Z:                  | ТНІСК  | * \$            |       |
| Y:                  | LENGTH | <b>~</b> ‡      | LEN   |
|                     |        |                 | WIDTH |

#### Klik op NEXT

U komt nu uit bij de stock informatie. Hier kunt u ingeven welke lengtes u wilt gebruiken

| 🕗 View —  | 2 Select stor                                        | :k    | 3 Optimization settings |        |            |             |  |
|-----------|------------------------------------------------------|-------|-------------------------|--------|------------|-------------|--|
| BACK      |                                                      |       |                         |        |            | SAVE & NEXT |  |
| Stock     | information                                          |       |                         |        |            | C 🕀         |  |
| Below you | u find the stock that matches the data in your view. |       |                         |        |            |             |  |
|           | CODE                                                 | WIDTH | HEIGHT                  | LENGTH | QUANTITY 🕢 |             |  |
| $\oslash$ | PR-WD-CLS-C18-038x140                                | 38    | 140                     | 12000  | 0          |             |  |
| ⊘ ←       | PR-WD-CLS-C18-038x140                                | 38    | 140                     | 8000   | 10         |             |  |
|           | PR-WD-CLS-C18-038x140                                | 38    | 140                     | 6000   | 0          |             |  |

- LENGTH = hier geeft u de lengte van het hout in
- **QUANTITY** = hier geeft u de hoeveelheid balken in die u op voorraad heeft liggen. Vult u 'o' (nul) in, dan heeft u een oneindige voorraad.
- Langs een rij heeft u een **kopieer-icoontje** staan, door hier op te klikken kunt u een extra rij toevoegen
- o Als u op het min-icoontje naast het kopieer-icoontje klikt, verwijdert u de rij
- Aan de linkerzijde ziet u een **vink-icoontje** staan, als u hier op klikt, verandert het icoontje. Dit wil zeggen dat het hout niet op voorraad is en dus niet meegeteld mag worden tijdens het optimaliseren.

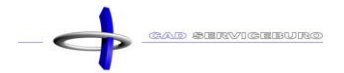

- Klik op SAVE & NEXT
- Bij Saw Width vult u de dikte van het zaagblad in
- Bij Margin kunt u een speling toevoegen op de kopse kanten (voor een haakse kop te creëren)
  - Beams:

| View       | 🖉 Select stock | 3 Optimization settings | 4 Results          |
|------------|----------------|-------------------------|--------------------|
| BACK       |                |                         | START OPTIMIZATION |
| General    |                | Margin                  |                    |
| Saw width: | 4              | Margin left:            | 10                 |
|            |                | Margin right:           | 10                 |

#### • Panels:

| View 🖉 Selet                               | ct stock       | 3 Optimization settings | 4 Results          |
|--------------------------------------------|----------------|-------------------------|--------------------|
| BACK                                       |                |                         | START OPTIMIZATION |
| General                                    | Margin         |                         |                    |
| Saw width:                                 | 4 Margin left: | 10                      |                    |
| Cut direction:<br>None Horizontal Vertical | Margin right:  |                         |                    |
| First cut:                                 | Margin top:    | 10                      |                    |
|                                            | Margin bottom: | 10                      |                    |

- Klik op **START OPTIMIZATION**
- Het aantal hout dat u nodig heeft is nu berekend, rekening houdend om zo weinig mogelijk afval te creëren.

| 0 | View                        | Select stock                          |        | Optimization | settings |          |         | 4 Results |
|---|-----------------------------|---------------------------------------|--------|--------------|----------|----------|---------|-----------|
|   | Download drawings<br>as PDF | Download orderlist<br>as PDF as Excel |        |              |          |          |         |           |
|   |                             | CODE                                  | HEIGHT | WIDTH        | LENGTH   | QUANTITY | % WASTE |           |
|   |                             | PR-WD-CLS-C18-038X140                 | 140    | 38           | 8000     | 10       | 1.19 %  |           |
|   |                             | PR-WD-CLS-C18-038X140                 | 140    | 38           | 12000    | 40       | 1,65 %  |           |
|   |                             |                                       | RESET  |              |          |          |         | 1         |

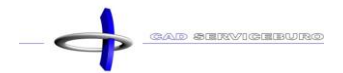

• U kunt uw overzicht nu exporten, hier heeft u drie opties in:

#### Download drawings as PDF

| 3018 (1x1E5)                                                                                                    | 1      | 724 (1x1E3) | 1      | 292 (1x1E1) | 12        | 92 (1x1E1) | 1292 (1x1 | E1)        | 1134 (1x0E1) | 1100 (1:       | x0E3) | 1100 (1x0 | E4) |  |
|----------------------------------------------------------------------------------------------------|--------|-------------|--------|-------------|-----------|------------|-----------|------------|--------------|----------------|-------|-----------|-----|--|
| 3018 (1x1E5) ● 1724 (1x1E3) ● 1292 (1x1E1) ● 1292 (1x1E1) ● 1292 (1x1E1) ● 1134 (1x0E1) ● 1100 (1x0E3) ● 1100 (1x0E4) |        |             |        |             |           |            |           |            |              |                |       |           |     |  |
| Material                                                                                                    | LENGTH | WIDTH       | HEIGHT | Quantity    | Cut width | Cuts       | Date      |            | COM          | PONENTS        |       |           |     |  |
| PR-WD-CLS-C18-038X140                                                                                                 | 12000  | 38          | 140    | 1           | 4         | 9          | 17/2/2025 | 5 16:59:57 | 1E5,1        | E3,1E1,0E1,0E3 | 3,0E4 |           |     |  |

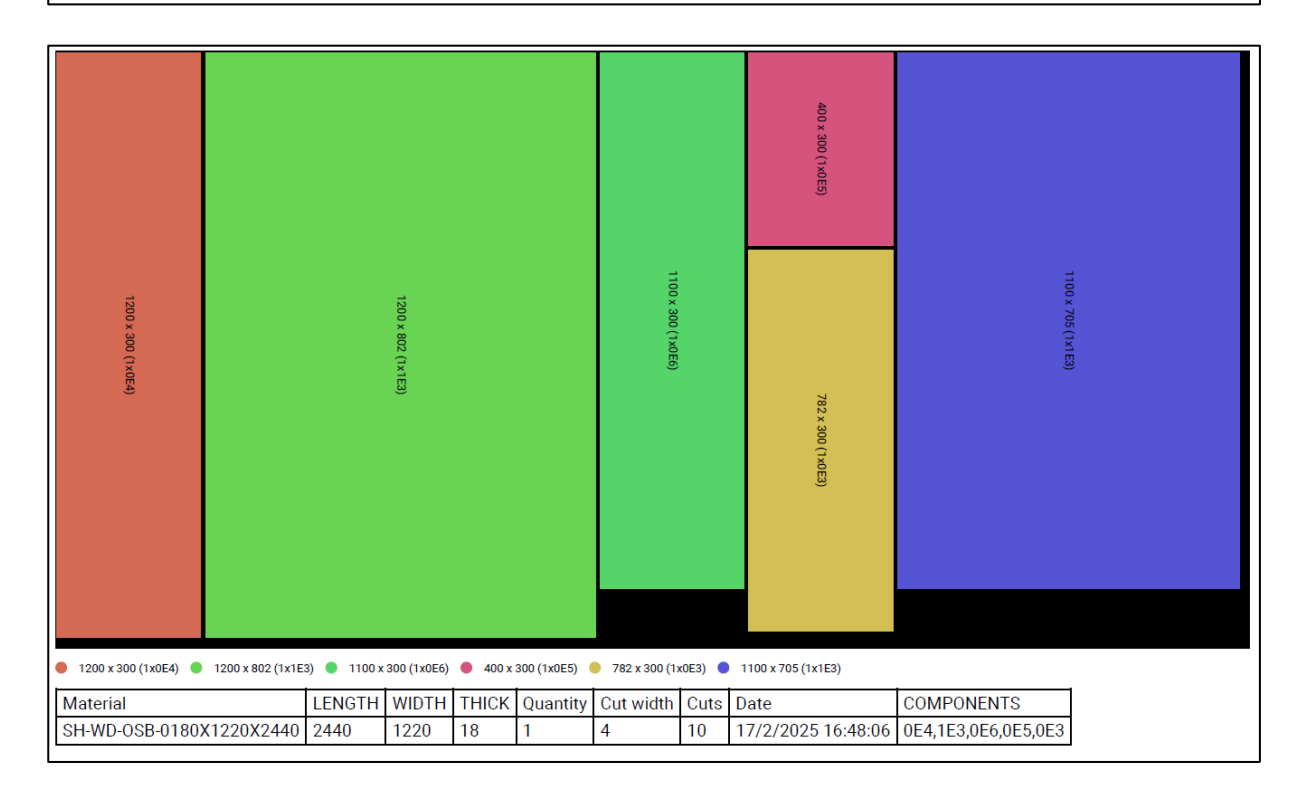

٦

#### Download orderlist as PDF

| CODE                  | HEIGHT | WIDTH | LENGTH | QUANTITY | WASTE |  |  |  |  |
|-----------------------|--------|-------|--------|----------|-------|--|--|--|--|
| PR-WD-CLS-C18-038X140 | 140    | 38    | 12000  | 42       | 1%    |  |  |  |  |
| PR-WD-CLS-C18-038X140 | 140    | 38    | 8000   | 1        | 80 %  |  |  |  |  |
|                       |        |       |        |          |       |  |  |  |  |

| CODE                     | THICK | WIDTH | LENGTH | QUANTITY | WASTE |  |  |  |
|--------------------------|-------|-------|--------|----------|-------|--|--|--|
| SH-WD-OSB-0180X1220X2440 | 18    | 1220  | 2440   | 119      | 8 %   |  |  |  |

#### Download orderlist as Excel

|   | А                     | В      | С     | D      | E        | F     |
|---|-----------------------|--------|-------|--------|----------|-------|
| 1 | CODE                  | HEIGHT | WIDTH | LENGTH | QUANTITY | WASTE |
| 2 | PR-WD-CLS-C18-038X140 | 140    | 38    | 12000  | 42       | 1%    |
| 3 | PR-WD-CLS-C18-038X140 | 140    | 38    | 8000   | 1        | 80 %  |

|   | А                        | В     | С     | D      | E        | F     |
|---|--------------------------|-------|-------|--------|----------|-------|
| 1 | CODE                     | тніск | WIDTH | LENGTH | QUANTITY | WASTE |
| 2 | SH-WD-OSB-0180X1220X2440 | 18    | 1220  | 2440   | 119      | 8%    |

# **TIGERSTOP MODULE**

# 9 Tigerstop

#### Klik op Tigerstop

| Explore                                                                         | †↓ Export         | <b>&gt;</b> Optimize | 📽 Tigerstop |      |            |                 |   |  |  |  |
|---------------------------------------------------------------------------------|-------------------|----------------------|-------------|------|------------|-----------------|---|--|--|--|
| <ul> <li>↑<sup>a</sup> Group by:</li> <li>▼ Filter:</li> <li>☆ demo:</li> </ul> | NO FILTER CREATED | ⊕⊗                   |             | -    |            |                 |   |  |  |  |
|                                                                                 |                   |                      |             | DOWN | LOAD       |                 |   |  |  |  |
|                                                                                 | Length            |                      |             |      | LENGTH     | ★ \$            |   |  |  |  |
| ↓                                                                               | Quantity          |                      |             |      | COUNT      |                 |   |  |  |  |
| •                                                                               | Width             |                      |             |      | WIDTH      |                 |   |  |  |  |
| •                                                                               | Height            | /                    |             |      |            |                 |   |  |  |  |
| •                                                                               | StartAngleX       |                      |             |      | START_ANGX | <del>~</del> \$ |   |  |  |  |
| •                                                                               | StartAngleY       |                      |             |      | START_ANGY |                 |   |  |  |  |
| •                                                                               | EndAngleX         |                      |             |      | END_ANGX   | <del>•</del> ‡  |   |  |  |  |
| •                                                                               | EndAngleY         |                      |             |      | END_ANGY   |                 | Ļ |  |  |  |
| •                                                                               | New               |                      |             |      |            | * ‡             | Θ |  |  |  |
|                                                                                 |                   |                      |             | Œ    |            |                 |   |  |  |  |

- o In de linkse kolom kunt u een omschrijving invullen
- In de rechter kolom kiest u de **data** die u nodig heeft (u kunt in de rechter kolom alleen de gegevens selecteren die zijn toegevoegd aan de datablok bij het onderdeel Columns)

| Visible columns:   |    |      |     |
|--------------------|----|------|-----|
|                    | Aa | 1.23 | 123 |
|                    | Aa | 1.23 | 123 |
|                    | Aa | 1.23 | 123 |
| ⊖ WIDTH            | Aa | 1.23 | 123 |
|                    | Aa | 1.23 | 123 |
| O LENGTH           | Aa | 1.23 | 123 |
|                    | Aa | 1.23 | 123 |
| ⊖ 🖍 TOTAL_LENGTH_M | Aa | 1.23 | 123 |
| ⊖ START_ANGX       | Aa | 1.23 | 123 |
| ⊖ START_ANGY       | Aa | 1.23 | 123 |
| ⊖ END_ANGX         | Aa | 1.23 | 123 |
|                    | Aa | 1.23 | 123 |

- o Links van een rij kunt u deze rij uit of aan zetten door op het **knopje** te klikken
- o Door op het **plus-icoontje** te klikken kunt u een extra rij toevoegen
- o Als u de volgorde wilt aanpassen kunt u een rij vastnemen en deze verslepen naar een andere positie
- o Door op het **min-icoontje** te klikken verwijdert u een rij
- Klik op DOWNLOAD

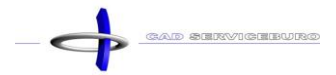

|    | А      | В     | С      | D     | E          | F          | G        | Н        |
|----|--------|-------|--------|-------|------------|------------|----------|----------|
| 1  | LENGTH | WIDTH | HEIGHT | COUNT | START_ANGX | START_ANGY | END_ANGX | END_ANGY |
| 2  | 2664   | 38    | 140    | 10    | 0          | 0          | 0        | 0        |
| 3  | 186    | 38    | 140    | 5     | 0          | 0          | 0        | 0        |
| 4  | 2262   | 38    | 140    | 2     | 0          | 0          | 0        | 0        |
| 5  | 2664   | 38    | 140    | 2     | 0          | 0          | 0        | 0        |
| 6  | 2664   | 38    | 140    | 4     | 0          | 0          | 0        | 0        |
| 7  | 2176   | 38    | 140    | 2     | 0          | 0          | 0        | 0        |
| 8  | 7384   | 38    | 140    | 1     | 0          | 0          | 0        | 0        |
| 9  | 7384   | 38    | 140    | 1     | 0          | 0          | 0        | 0        |
| 10 | 3574   | 38    | 140    | 5     | 0          | 0          | 0        | 0        |
| 11 | 1860   | 38    | 140    | 1     | 0          | 0          | 0        | 0        |
| 12 | 1860   | 38    | 140    | 1     | 0          | 0          | 0        | 0        |
| 13 | 3556.8 | 38    | 140    | 1     | -35        | 0          | 0        | 0        |
| 14 | 3136.7 | 38    | 140    | 1     | -35        | 0          | 0        | 0        |
| 15 | 2716.6 | 38    | 140    | 1     | -35        | 0          | 0        | 0        |
| 16 | 2296.4 | 38    | 140    | 1     | -35        | 0          | 0        | 0        |
| 17 | 1876.3 | 38    | 140    | 1     | -35        | 0          | 0        | 0        |
| 18 | 3140   | 38    | 140    | 1     | 0          | 0          | 0        | 0        |
| 19 | 1469.5 | 38    | 140    | 1     | 0          | 0          | -35      | 0        |

#### • Open het **Excel-bestand** dat is opgeslagen in uw downloads

• Als u bepaalde rijen gaat uitzetten of verplaatsen van positie, dan ziet u deze veranderingen ook terug in uw gedownload bestand.

#### Voorbeeld:

|   | А      | В     | С     | D      |
|---|--------|-------|-------|--------|
| 1 | LENGTH | COUNT | WIDTH | HEIGHT |
| 2 | 2664   | 10    | 38    | 140    |
| 3 | 186    | 5     | 38    | 140    |
| 4 | 2262   | 2     | 38    | 140    |
| 5 | 2664   | 2     | 38    | 140    |
| 6 | 2664   | 4     | 38    | 140    |

! Opgelet de Tigerstop kan alleen balken verzagen met een enkel schuine bewerking. Indien u een dubbel schuine bewerking heeft, dient u een BTL-export te maken.

# **ADVANCED EXPORT MODULE**

### 10 Advanced export

Klik op Advanced export (u dient een project open te hebben staan)

|                                                                                 | ì    |
|---------------------------------------------------------------------------------|------|
| 🖨 demo                                                                          | •    |
| Manage     Select your projects, change your     profile, change your settings, |      |
| Project views See all views in your project                                     |      |
| <ul> <li>Sheating by panels</li> </ul>                                          | 0    |
| - Profiles by panels                                                            | 0    |
| 7.001 HOUT-038x140                                                              | 0    |
| Advanced export Create custom templates to export data                          | your |

- Klik op Variables
- Kies een **datablok**
- Vul een omschrijving in
- U kunt nog een extra filter instellen
- Kies bij **VALUE** welke gegevens u wilt oproepen (de gegevens die u hier kan kiezen is afhankelijk van de datablok die u heeft gekozen. In deze datablok is bij aggregated bepaald welke gegevens er verwerkt

| worden) voorbeeld:                                  | Total Length (m) | sum               | <i>▼</i> ‡     | TOTAL_LENGTH_M | ₩ 4     |
|-----------------------------------------------------|------------------|-------------------|----------------|----------------|---------|
| Advanced reports                                    |                  |                   |                |                |         |
| DATABLOCK DESCRIPTIO                                | N                | FILTER            | VALUE          |                | ACTIONS |
| 🔆 7.001 HOUT-038x140 - 7.001 HOUT-038x14 👻 🕈 #m hou | lt 38x140        | NO FILTER CREATED | Total Length ( | .m) 🔻 🕈        | ⊕ ADD   |

Klik op ADD

Voorbeeld: u heeft een datablok aangemaakt met een ingebouwde filter dat alle houtmaten met een dikte van 38 mm eruit haalt. U kunt deze datablok nu gebruiken en een extra filter gaan toevoegen, zodat u slechts een hoogte van hout eruit haalt. Op deze manier beperkt u het aantal databloks dat u moet aanmaken.

| DATABLOCK                       |                       | DESCRIPTION    | FILTER                       |
|---------------------------------|-----------------------|----------------|------------------------------|
| 7.000 HOUT-038 - 7.000 HOUT-038 | <b>▼</b> <sup>‡</sup> | #m hout 38x235 | CODE - PR-WD-CLS-C18-038x235 |

- Maak een nieuw **Excel-bestand** aan
- Creëer uw eigen template

#### Voorbeeld:

|   | А | В               | С   | D       | E            |  |
|---|---|-----------------|-----|---------|--------------|--|
| 1 |   |                 |     |         |              |  |
| 2 |   | HOUT            |     |         | € 0,00       |  |
| 3 |   | Houtsectie      | # m | Prijs/m | Totaal prijs |  |
| 4 |   | CLS-C18-038x089 |     | €2,15   | € 0,00       |  |
| 5 |   | CLS-C18-038x140 |     | €3,40   | € 0,00       |  |
| 6 |   | CLS-C18-038x235 |     | € 5,82  | € 0,00       |  |
| 7 |   |                 |     |         |              |  |

- Ga terug naar de Material Reporting Tool
- Klik op het kopieer-icoontje (hiermee kopieert u een code die u moet toevoegen aan uw Excel template)

| CODE | DATABLOCK                                  | DESCRIPTION    | FILTER                       | VALUE                                                          | ACTIONS |
|------|--------------------------------------------|----------------|------------------------------|----------------------------------------------------------------|---------|
| •    | ••••• 7.000 HOUT-<br>038<br>7.000 HOUT-038 | #m hout 38x235 | CODE - PR-WD-CLS-C18-038x235 | Total Length (m)<br><i>Value:</i><br><i>485.81499999999977</i> | €       |
| ſ    | 038<br>7.000 HOUT-038                      | #m hout 38x089 | CODE - PR-WD-CLS-C18-038x089 | Total Length (m)<br><i>Value: 107.822</i>                      | Θ       |
| ſ    | ••••••••••••••••••••••••••••••••••••••     | #m hout 38x140 | CODE - PR-WD-CLS-C18-038x140 | Total Length (m)<br><i>Value:</i><br>551.1206000000001         | Θ       |

- **Min-icoontje =** hiermee verwijdert u een rij
- Open het Excel-bestand en plak de code in de juiste cel
- Uw Excel-bestand ziet er nu zo uit:

|   | А | В               | С           | D       | E            |
|---|---|-----------------|-------------|---------|--------------|
| 1 |   |                 |             |         |              |
| 2 |   | ноит            |             |         | #WAARDE!     |
| 3 |   | Houtsectie      | # m         | Prijs/m | Totaal prijs |
| 4 |   | CLS-C18-038x089 | fw7v4c6lif8 | €2,15   | #WAARDE!     |
| 5 |   | CLS-C18-038x140 | dbu9md92b2c | € 3,40  | #WAARDE!     |
| 6 |   | CLS-C18-038x235 | dq02fg98tta | € 5,82  | #WAARDE!     |
| 7 |   |                 |             |         |              |

- OPSLAAN
- Sluit het Excel bestand

- Ga terug naar de Material Reporting Tool
- Klik op Adcanced reports

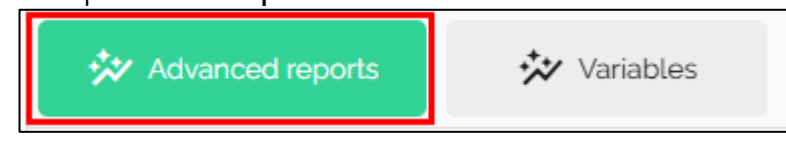

Klik op ADD EXCEL REPORT

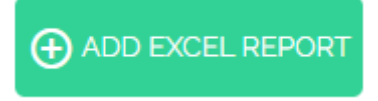

Selecteer het Excel bestand dat u zojuist heeft aangemaakt

| Openen                                                                                      |             |        |           |                       |                   |          | ×      |
|---------------------------------------------------------------------------------------------|-------------|--------|-----------|-----------------------|-------------------|----------|--------|
| $\leftarrow$ $\rightarrow$ $\checkmark$ $\bigstar$ $\blacksquare$ > Deze pc >               | Desktop >   | ~      | Ū         | ,⊖ Zoek               | en in Deskto      | р        |        |
| Organiseren 👻 Nieuwe map                                                                    |             |        |           |                       |                   |          | ?      |
| <b>3 5 1 1</b>                                                                              | Naam        | Gewijz | igd op    | 1                     | Туре              |          | Gr ^   |
| <ul> <li>OneDrive</li> <li>OneDrive - Personal</li> <li>Deze pc</li> <li>Netwerk</li> </ul> | 1 demo.xlsx | 26-2-2 | 025 13:46 | ; N                   | /licrosoft Exe    | cel-w    |        |
|                                                                                             | <           | -      |           |                       |                   |          | >      |
| Bestandsnaam:                                                                               |             |        | ~         | Alle bestar<br>Opener | nden (*.*)<br>n A | nnulerei | ~<br>n |

- Klik op Openen
- Vul een naam in (voorbeeld: demo)

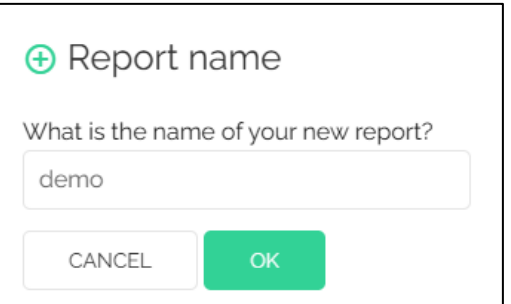

• Klik op **OK** 

! Opgelet, bij een verandering aan uw template dient u dit Excel bestand opnieuw toe te voegen aan de Material Reporting Tool. Verwijder de vorige template als u de naam wilt behouden.

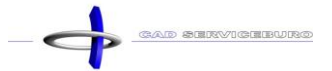

De template is nu toegevoegd (u kunt zien welke variables er gebruikt worden)

| <b>±</b> demo  |                                                                  |
|----------------|------------------------------------------------------------------|
| 7.000 HOUT-038 | #m hout 38x235<br><i>Total Length (m,</i><br>485.814999999999977 |
| 7.000 HOUT-038 | #m hout 38x089<br><i>Total Length (m)</i><br>107.822             |
| 7.000 HOUT-038 | #m hout 38x140<br>Total Length (m,<br>551.120600000000           |

- Klik op de **template**
- Open het Excel bestand dat zojuist is gedownload

| Resul | taat: |
|-------|-------|
|-------|-------|

|   | Α | В               | С      | D                     | E            |  |
|---|---|-----------------|--------|-----------------------|--------------|--|
| 1 |   |                 |        |                       |              |  |
| 2 |   | HOUT            |        |                       | € 4.933,07   |  |
| 3 |   | Houtsectie      | # m    | Prijs/m               | Totaal prijs |  |
| 4 |   | CLS-C18-038x089 | 107,82 | €2,15                 | € 231,82     |  |
| 5 |   | CLS-C18-038x140 | 551,12 | € 3,40                | € 1.873,81   |  |
| 6 |   | CLS-C18-038x235 | 485,82 | € 5 <mark>,</mark> 82 | € 2.827,44   |  |
| 7 |   |                 |        |                       |              |  |